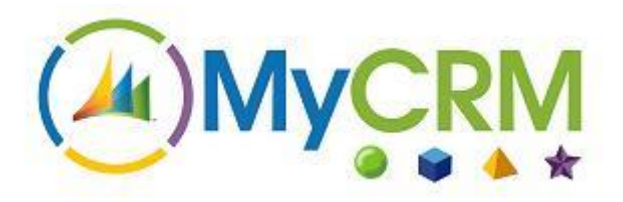

# How-to...

# Create effective surveys with eSurvey solution

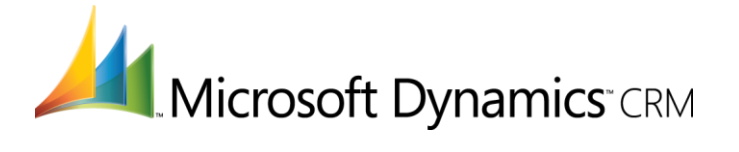

Once fully configured, Microsoft Dynamics CRM is an intuitive yet powerful toolkit that will support your organisation's CRM business methodology. It is extremely flexible and has many advanced features including automation of repetitive or complex processes, ability to integrate with external applications and capacity to enforce business logic.

This document has been produced to help introduce you to some of the functionality that is available when using eSurvey solution with Dynamics CRM 2013/2015.

Should you require further information on specific aspects of the application, there are a number of options available. Please see the last page of this guide for more details.

# Contents

| Document Overview                | 3  |
|----------------------------------|----|
| Creating Survey Questions        | 4  |
| Creating a Survey                | 21 |
| Testing Your Survey              | 25 |
| Sending out your Survey          | 28 |
| Survey Configuration Pages       | 39 |
| Survey Results Pages             | 40 |
| Using Surveys in Workflow        | 43 |
| Understand Survey Results        | 45 |
| Using Advanced Find with Surveys | 49 |
| Getting Help                     | 51 |
|                                  |    |

### **Document Overview**

The purpose of this document is to give a clear and concise overview of how to work with the MyCRM eSurvey tool set and solution for Microsoft Dynamics CRM 2013/2015.

eSurvey is one of the latest solutions from MyCRM and includes a number of unique features extending the marketing capability even further in Microsoft CRM.

The eSurvey solution incorporates a number of new entities in CRM which record the actual survey, and the questions that are to be used in one or more surveys for customers and / or prospects.

Responses can be recorded against any activity enabled record type including Account, Contact or the Lead records as a "Survey Response" which in turn creates an activity which appears in the closed activities section of CRM on the individual related record.

Included with eSurvey are a number of configurations that can be made to the survey landing page and the results page, to give the right look, feel and experience for when an end user completes the related questions online.

In the first part of this document we look at creating new questions that can be used as part of a survey and review all the different options available.

# **Creating Survey Questions**

From within Microsoft CRM open the Marketing section and navigate to the Questions area on the left navigation.

| 4 | Microsoft Dynamics CRM           | ~ ♠     | MARKETING 🗸 | Surveys   🗸                         |                       |
|---|----------------------------------|---------|-------------|-------------------------------------|-----------------------|
| < | QUICK CAMPAIGNS                  | SURVEYS | Surveys ≚   | <b>?</b><br>QUESTIONS               | ⊂<br>⊻                |
|   | ✓ Name ↑<br>Customer Demo Survey |         | Status Reas | on Capture Anonymous<br>Create Lead | Page Nam<br>customer- |

From here you can create new survey questions, it should be noted that questions can be used in one or many surveys, and it is the response to the individual question for the related survey that is recorded.

An example of this may be a quiz question that gets used more than once, over a period of time in many different surveys.

After selecting New from the ribbon, enter your question.

🕂 NEW

An example of the new Question record is below and is explained in further detail as a Question can have many different types of answer formats.

| 雄 Microsoft Dyna          | mics CRM 🖌 📫   MARKETING 🗸 | Questions 🛛 🖌 New | Question |       | 🕀 Create                     | MyCRM Support<br>MyCRM Demo | O,         | ¢            | ?   |
|---------------------------|----------------------------|-------------------|----------|-------|------------------------------|-----------------------------|------------|--------------|-----|
| 🔒 SAVE 📲 SAVE &           | CLOSE 🕂 NEW 💷 FORM EDITOR  |                   |          |       |                              |                             | $\uparrow$ | $\downarrow$ | al. |
| QUESTION : INFORM         | MATION                     |                   |          |       |                              |                             |            |              |     |
| New Qu                    | estion                     |                   |          |       |                              |                             |            |              |     |
| General                   |                            |                   |          |       |                              |                             |            |              | ^   |
| Question *<br>Description |                            |                   |          |       |                              |                             |            |              |     |
| Type *                    | Single Line of Text        | Required *        | No       | Group |                              |                             |            |              |     |
| CRESET ANSWERS            |                            |                   |          |       |                              |                             |            |              |     |
| Answer                    |                            |                   |          | Score | Properties<br>Maximum Length | 30                          |            |              |     |
|                           |                            |                   |          |       | Score                        | 1                           |            |              |     |
|                           |                            |                   |          |       |                              |                             |            |              |     |
|                           |                            |                   |          |       |                              |                             |            |              |     |
|                           |                            |                   |          |       |                              |                             |            |              |     |
|                           |                            |                   |          |       |                              |                             |            |              |     |
| Status                    | Active                     |                   |          |       |                              |                             |            |              |     |
| Activo                    |                            |                   |          |       |                              |                             |            |              |     |

The text for the question is entered in the question box, and this is the narrative that you are asking the individual recipient of the Survey request.

Optionally a description can also be added and this will be displayed under the Question to give additional narrative.

The type of response can be 1 of 8 different types and these are

| Type * |       | Single Line of Text             |
|--------|-------|---------------------------------|
|        |       | Single Line of Text             |
| + Add  | 💼 Rer | Checkbox<br>Multiple Checkboxes |
| Answer |       | Radio button<br>Dropdown List   |
|        |       | Rating<br>Number                |

By selecting the "**Single Line of Text**" option an end recipient, will have the option to enter a typed response to the question being asked.

| 🊈 Microsoft Dynamics CRM 👻 🏫   MARKETING 👻 Questions   👻 What is your favouri   👻                                                                                                    | 🕀 Create            | MyCRM Support<br>MyCRM Demo  | O, | ۵        | ?  |
|----------------------------------------------------------------------------------------------------|---------------------|------------------------------|----|----------|----|
| 🕁 SAVE 🛱 SAVE & CLOSE 🕂 NEW 🔓 DEACTIVATE 🍵 DELETE 🏶 ASSIGN 📿 SHARE 🚥                                                                                                    |                     |                              | ↑  | <b>1</b> | яī |
| QUESTION : INFORMATION<br>What is your favourite colour in the list below                                                                                                    |                     |                              |    |          |    |
| General                                                                                                    |                     |                              |    |          | ^  |
| Question*         What is your favourite colour in the list below           Description         Select a Colour Match           Type*         Dropdown List         Required*         No         Group           + ADD ANSWER         REMOVE ANSWERS         ESET ANSWERS         Iteration         Iteration |                     |                              |    |          |    |
| Answer Score                                                                                                    | Edit Answer         |                              |    |          |    |
| Red 1                                                                                                    | Answer :            |                              |    |          |    |
| Blue 2                                                                                                    | Score :             |                              |    |          |    |
| Purple 0                                                                                                    |                     |                              |    | _        |    |
| Orange 0                                                                                                    | Order<br>Chart Type | Always use this order<br>Pie |    | •        |    |
|                                                                                                    |                     |                              |    |          | ~  |
| Status Active                                                                                                    |                     |                              |    |          |    |
| Active                                                                                                    |                     |                              |    |          |    |

The score can also be set for this question if being used and the length of the text that is to be recorded can also be set. The score will be set if the question is answered, and not the validity of the typed answer.

This question type is then displayed on the survey as

| <b>(</b> |                              | - L<br>ŵ | * 🌣 |
|----------|------------------------------|----------|-----|
|          | My Test Survey               | Exit     |     |
|          | Page 1                       |          |     |
|          | What is your Favorite Colour |          |     |
|          |                              |          |     |
|          |                              |          |     |
|          |                              | Submit   |     |
|          |                              |          |     |
|          |                              |          |     |

By Selecting the "**Multiple Lines of Text**" option an end recipient will have the option to record multiple lines of text; an example of this may be recording some notes or an address. This type of text field is a memo field and can contain up to 2000 characters.

| 🊈 Microsoft Dynamics CRM 🗸 👘   MARKETING 👻 Questions   👻 Enter your Business   🗸 | () Create              | MyCRM Support<br>MyCRM Demo | 0          | ۵            | ?  |
|----------------------------------------------------------------------------------|------------------------|-----------------------------|------------|--------------|----|
| 🕁 SAVE 🛱 SAVE & CLOSE 🕂 NEW 🔓 DEACTIVATE 📋 DELETE 🏶 ASSIGN 😲 SHARE 🚥             |                        |                             | $\uparrow$ | $\downarrow$ | яī |
| question : information<br>Enter your Business Address                            |                        |                             |            |              |    |
| General                                                                          |                        |                             |            |              | ^  |
| Question * Enter your Business Address<br>Description Registered Address         |                        |                             |            |              |    |
| Type Multiple Lines of Text Required No Group                                    |                        |                             |            |              |    |
| ₿ RESET ANSWERS                                                                  |                        |                             |            |              |    |
| Answer Score                                                                     | Properties<br>No Prope | rties available.            |            |              |    |
|                                                                                  |                        |                             |            |              | ~  |
| Status Active                                                                    |                        |                             |            |              |    |

| My Test Survey                                                                                 | Exit   |
|------------------------------------------------------------------------------------------------|--------|
| Page 1                                                                                         |        |
| Enter you Business Address<br>Unit14 Medina Village<br>Medina Business Park<br>Cowes, PO31 7LP | Ŷ      |
|                                                                                                | Submit |

By Selecting the "**Checkbox**" option an end recipient will have the option of ticking a single box, this is a great option if you want to ask questions for validation i.e. 'Would you would like to hear from one of our customer service team?'

| \mu Microsoft Dyn         | amics CRM 🗸 📫                                                                                                   | MARKETIN   | <b>NG ∽</b> Que | stions   🗸 | Is Pluto a | a Planet   🗸 |  |       | () Create    | MyCRM Support<br>MyCRM Demo | 0          | ۵      | ?   |
|---------------------------|----------------------------------------------------------------------------------------------------|------------|-----------------|------------|------------|--------------|--|-------|--------------|-----------------------------|------------|--------|-----|
| 🕞 SAVE [ SAVE             | & CLOSE + NEW                                                                                                   | DEACTIVATE | 💼 DELETE        | 🗳 ASSIGN   | 🗘 SHARE    |              |  |       |              |                             | $\uparrow$ | $\psi$ | al. |
| QUESTION : INFOR          | a Planet                                                                                                    |            |                 |            |            |              |  |       |              |                             |            |        |     |
| General                   |                                                                                                    |            |                 |            |            |              |  |       |              |                             |            |        | ^   |
| Question *<br>Description | ls Pluto a Planet                                                                                               |            |                 |            |            |              |  |       |              |                             |            |        |     |
| Туре*                     | Checkbox                                                                                                    |            |                 | Required * |            | No           |  | Group |              |                             |            |        |     |
| CRESET ANSWER             | is and the second second second second second second second second second second second second second second se |            |                 |            |            |              |  |       |              |                             |            |        |     |
| Answer                    |                                                                                                    |            |                 |            |            |              |  | Score | Edit Answer  |                             |            |        |     |
| Checkbox is ticked        | i                                                                                                    |            |                 |            |            |              |  | 1     | Answer :     |                             |            |        |     |
| Checkbox left clea        | r                                                                                                    |            |                 |            |            |              |  | 0     | Score :      |                             |            |        |     |
|                           |                                                                                                    |            |                 |            |            |              |  |       | Properties   |                             |            |        | ı.  |
|                           |                                                                                                    |            |                 |            |            |              |  |       | Display Text |                             |            |        |     |
|                           |                                                                                                    |            |                 |            |            |              |  |       |              |                             |            |        |     |
|                           |                                                                                                    |            |                 |            |            |              |  |       |              |                             |            |        |     |
|                           |                                                                                                    |            |                 |            |            |              |  |       |              |                             |            |        | ~   |
| Status                    | Active                                                                                                    |            |                 |            |            |              |  |       |              |                             |            |        |     |
| Active                    |                                                                                                    |            |                 |            |            |              |  |       |              |                             |            |        |     |

| <b>(</b> | Ø http://survey.mycrmgrc P マ 習 で Ø My Test Survey × |        | ×<br>★ \$ |
|----------|-----------------------------------------------------|--------|-----------|
|          | My Test Survey                                      | Exit   |           |
|          | Page 1                                              |        |           |
|          | Is Pluto a Planet Of Course                         |        |           |
|          |                                                     | Submit |           |
|          |                                                     |        |           |

By selecting the "**Multiple Checkboxes**" option a question can be crafted to have multiple responses.

| 🚈 Microsoft Dynamics CRM 👻 🏠   MARKETING 👻 Questions   👻 Which Download Pr   👻       | () Create   | MyCRM Support<br>MyCRM Demo | 0          | ¢            | ?   |
|--------------------------------------------------------------------------------------|-------------|-----------------------------|------------|--------------|-----|
| 🖬 SAVE 🛱 SAVE & CLOSE 🕂 NEW 🔓 DEACTIVATE 📋 DELETE 静 ASSIGN 📿 SHARE 🚥                 |             |                             | $\uparrow$ | $\downarrow$ | al. |
| QUESTION : INFORMATION<br>Which Download Product have you tried in the last 6 months |             |                             |            |              |     |
| General                                                                              |             |                             |            |              | ^   |
| Question Which Download Product have you tried in the last 6 months Description      |             |                             |            |              |     |
| Type multiple Cirectadaxes Required NO Croup                                         |             |                             |            |              |     |
| Answer Score                                                                         | Edit Answer |                             |            |              |     |
| ePDF 0                                                                               | Answer :    |                             |            |              |     |
| eSpeil 0                                                                             | Score :     |                             |            |              |     |
| eTax 0                                                                               | Properties  |                             |            |              |     |
|                                                                                      | Order       | Always use this order       | ~          | 9            | 1   |
|                                                                                      |             |                             |            |              |     |
|                                                                                      |             |                             |            |              | ~   |
| Status Active                                                                        |             |                             |            |              |     |
| Active                                                                               |             |                             |            |              |     |

| Customer Demo Survey                                                                                                    |        |
|----------------------------------------------------------------------------------------------------|--------|
| 2                                                                                                    |        |
| You have completed 75 % of the survey so far:                                                                                                    |        |
|                                                                                                    | 100%   |
| <ul> <li>4. Which Download Product have you tried in the last 6 months</li> <li>ePDF</li> <li>eSpell</li> <li>ePurchasing</li> <li>eTax</li> </ul> |        |
| Previous                                                                                                    | Submit |

By selecting the "**Radio Button**" option a question can be asked with multiple answers, but only one of the answers is selectable.

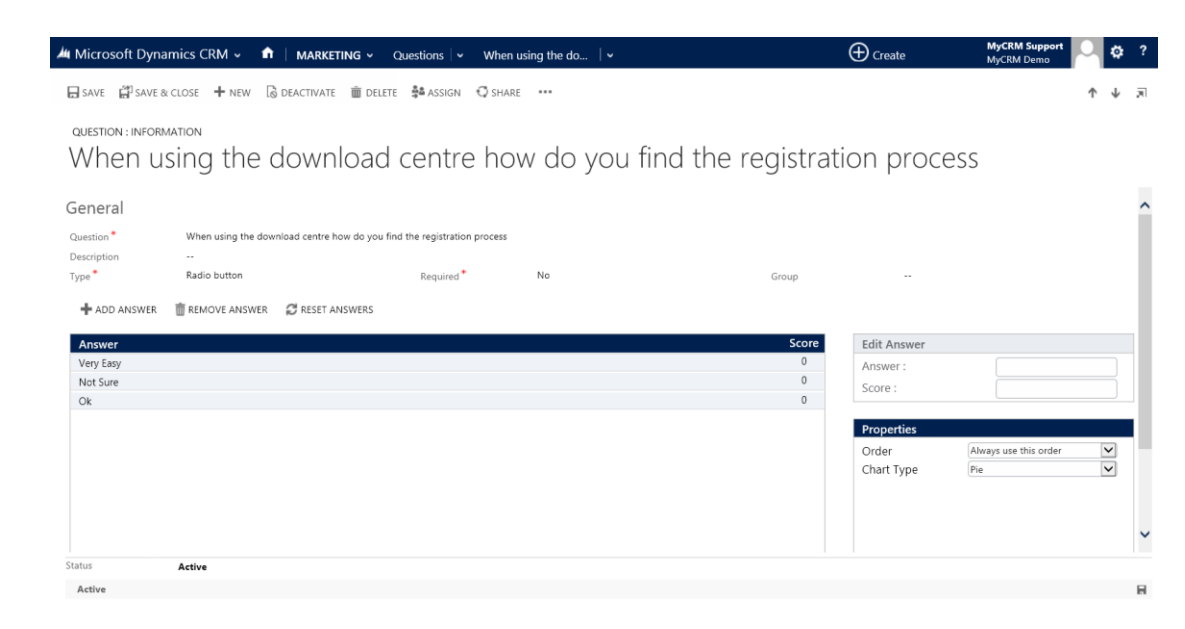

| ) 🍘 http://survey.mycrmgro 🏴 P - 習 C 🥔 My Test Survey 🛛 🗙                | Ĥ      |
|--------------------------------------------------------------------------|--------|
| My Test Survey                                                           | Exit   |
| Page 1                                                                   |        |
| When using the Download Centre how do you find the registration process? |        |
| ○ Very Easy                                                              |        |
| 🔘 Enter Answer                                                           |        |
| 🔘 Enter Answer                                                           |        |
| Not sure why a need to register                                          |        |
|                                                                          |        |
|                                                                          |        |
|                                                                          |        |
|                                                                          | Submit |

By selecting the "**Dropdown List**" option a question can have one or more answers, but only one answer can be selected in response to the question.

| 🌬 Microsoft Dynamics CRM 🗸 👘   MARKETING 🗸 Questions   🗸 When installing Lice   🗸                                                                                                    | Create      | MyCRM Support<br>MyCRM Demo | 0          | ¢ | ?  |
|----------------------------------------------------------------------------------------------------|-------------|-----------------------------|------------|---|----|
| 🕁 SAVE 🛱 SAVE & CLOSE 🕂 NEW 🔓 DEACTIVATE 📋 DELETE 静 ASSIGN 🗘 SHARE 🚥                                                                                                    |             |                             | $\uparrow$ | Ψ | 71 |
| QUESTION : INFORMATION<br>When installing Licence Manager for MyCRM how was it ?                                                                                                    |             |                             |            |   |    |
| General                                                                                                    |             |                             |            |   | ^  |
| Question* When installing Licence Manager for MyCRM how was it ? Description                                                                                                    |             |                             |            |   |    |
| Type <sup>*</sup> Dropdown List Required <sup>*</sup> No Group                                                                                                    |             |                             |            |   |    |
| ADD ANSWER      TREMOVE ANSWER     CRESET ANSWERS  Answer  Score  Control of the first of the first of | Edit Answer |                             |            |   |    |
| Had to Call Support 0                                                                                                    | Answer :    | Full of Errors              |            |   |    |
| Slight Problem used attached help file 0                                                                                                    | Score :     | 0                           |            |   |    |
| Why do I need this 0                                                                                                    | Description |                             |            |   |    |
| Full of Errors 0                                                                                                    | Properties  | Abusus use this series      |            | 2 |    |
| Did not bother 0                                                                                                    | Chart Type  | Pie                         |            | 3 |    |
| Status Active                                                                                                    |             |                             |            | - | ~  |
| Active                                                                                                    |             |                             |            |   | H  |

| 🔁 🧭 http://survey.mycrmgrc 🟴 🔎 🗟 🖒 🏈 My Test Survey 🛛 🗙  | ۵ 🖈    |
|----------------------------------------------------------|--------|
| My Test Survey                                           | Exit   |
| Page 1                                                   |        |
| When installing the Licence Manager for MyCRM how was it |        |
| Installed No Probem                                      |        |
|                                                          |        |
|                                                          | Submit |

By selecting the "**Rating**" option you can give a question a value and allow an end recipient to select a rate between 0 and n.

| 🖊 Microsoft Dynamics CRM 🗸 👘   MARKETING 🖌 Questions   🖌 How Oftern do you   🗸                                 | ⊕ Create     | MyCRM Support<br>MyCRM Demo |            | ¢ | ?  |
|----------------------------------------------------------------------------------------------------|--------------|-----------------------------|------------|---|----|
| 🖬 SAVE 🛱 SAVE & CLOSE 🕂 NEW 🔓 DEACTIVATE 🍵 DELETE 🏶 ASSIGN 📿 SHARE 🚥                                           |              |                             | $\uparrow$ | Ψ | яī |
| question : information<br>How Oftern do you Go Out                                                             |              |                             |            |   |    |
| General                                                                                                    |              |                             |            |   | ^  |
| Question     How Oftern do you Go Out       Description        Type*     Rating     Required*     No     Group |              |                             |            |   |    |
| ADD ANSWER ■ REMOVE ANSWER      RESET ANSWERS  Answer  Score                                                   | Edit Answer  |                             |            |   |    |
| Strongly Agree 1                                                                                               | Answer :     |                             |            |   |    |
| Agree 0.5                                                                                                    | Score :      |                             |            |   |    |
| Disagree -0.5                                                                                                  |              |                             |            |   |    |
| Strongly Disagree -1                                                                                           | Properties   |                             | _          |   |    |
|                                                                                                    | Display Mode | isplay All Labels           | ~          |   |    |
|                                                                                                    | charcippe    | 10                          |            |   | ~  |
| Status Active                                                                                                  |              |                             |            |   | R  |

This question type has a number of default settings, these can be set by using the reset button on the main ribbon of the survey, but bespoke answers can also be configured.

| Generate Url Webpage Dialog                                                                                                    |
|----------------------------------------------------------------------------------------------------|
| https://firebird.mycrmservice.net/%7B63494557885000000%7D/WebResources/mycs_/Su                                                                                                    |
| Reset Answers<br>Reset the answers back to the default values.                                                                                                    |
| Select Scale                                                                                                    |
| Agreement     Quality     Frequency     Likelihood     1-10       Strongly Agree     Agree     Agree     Neutral     Disagree       Strongly Disagree     Strongly Disagree     Strongly Disagree |
| Reset Cancel                                                                                                    |

| My Test Survey         |       |           |          | Exit  |
|------------------------|-------|-----------|----------|-------|
| Page 1                 |       |           |          |       |
| How oftern do you go o | out   |           |          |       |
| Frequently             | Often | Sometimes | Seldom   | Never |
| Ŭ                      | Ŭ     | Ŭ         | <u> </u> | Ŭ     |
|                        |       |           |          |       |
|                        |       |           |          |       |

By Selecting the "**Number**" option, this enables a pre-formatted number field to be selected for the question being asked, this can then be displayed as a slider.

| 🗯 Microsoft Dynamics CRM 👻 🏦   MARKETING 👻 Questions   👻 How much is the Io   🗸 | 🕀 Create         | MyCRM Support<br>MyCRM Demo | 0          | ۵            | ?  |
|---------------------------------------------------------------------------------|------------------|-----------------------------|------------|--------------|----|
| 🛱 SAVE 🛱 SAVE & CLOSE 🕂 NEW 🔓 DEACTIVATE 🍵 DELETE 🏶 ASSIGN 😲 SHARE 🚥            |                  |                             | $\uparrow$ | $\downarrow$ | яī |
| question : INFORMATION<br>How much is the loan amount                           |                  |                             |            |              |    |
| General                                                                         |                  |                             |            |              | ^  |
| Question* How much is the loan amount Description                               |                  |                             |            |              |    |
| Type <sup>*</sup> Number Required <sup>*</sup> No Gro                           | up               |                             |            |              |    |
|                                                                                 |                  |                             |            |              |    |
| Answer                                                                          | Score Properties |                             |            |              | L  |
|                                                                                 | Display as Slide | r 🗸                         |            | ^            |    |
|                                                                                 | Minimum          | 100                         |            |              |    |
|                                                                                 | Maximum          | 25000                       |            |              |    |
|                                                                                 | Step             | 25                          |            |              |    |
|                                                                                 | Default Value    | 0                           |            |              |    |
|                                                                                 | Prefix           |                             |            | ~            | 1  |
|                                                                                 | Sullix           |                             |            |              |    |
|                                                                                 |                  |                             |            |              | ~  |
| Status Active                                                                   |                  |                             |            |              |    |
| Active                                                                          |                  |                             |            |              |    |

#### This question type is then displayed on the survey as

| <del>(</del> | ) 🧭 http://survey.mycrmgrc 🏴 の 👻 🖉 🌈 My Test Survey 🛛 🗙 | ŵ      | ★ 🌣 |
|--------------|---------------------------------------------------------|--------|-----|
|              | My Test Survey                                          | Exit   |     |
|              | Page 1                                                  |        |     |
|              | How much is the Loan amount?<br>1000 - 11275            |        |     |
|              |                                                         | Submit |     |
|              |                                                         |        |     |

When creating questions to be used there is also the option to make the question required, i.e. must be completed by the end recipient.

#### New Question Type: Date/Time

A new Question Type has been added to eSurvey to accommodate the capture of Date / Time information.

| File Question Customize                                |                                                                                                    | e Survey 🔈             |
|--------------------------------------------------------|----------------------------------------------------------------------------------------------------|------------------------|
| Save & Save & New<br>Save & Save & Close X Delete Save | Image: Sharing -       Image: Sharing -         Image: Sharing -       Image: Sharing -         Image: Sharing - |                        |
| Information                                            |                                                                                                    |                        |
| L General                                              | Pate of Birth                                                                                                    | Questions 👻 🛧 🔱        |
|                                                        |                                                                                                    |                        |
| Related                                                | 4 General                                                                                                    |                        |
| Common     Audit History                               | Question * Date of Birth                                                                                                    |                        |
| Survey Question Resp                                   | Description                                                                                                    |                        |
| 4 Processes                                            | Type* Date / Time Required *                                                                                                    | ○ No ● Yes             |
| 🎯 Workflows                                            |                                                                                                    |                        |
| 📰 Dialog Sessions                                      | Answer Score                                                                                                    | Properties             |
|                                                        |                                                                                                    | Display Mode Date Only |
|                                                        |                                                                                                    | Min Date               |
|                                                        |                                                                                                    | Max Date               |
|                                                        |                                                                                                    | Can Change Year 🗸      |
|                                                        |                                                                                                    | Year Range             |
|                                                        |                                                                                                    | Can Change Month       |
|                                                        |                                                                                                    |                        |
|                                                        |                                                                                                    | Allow Keyboard Input   |
|                                                        |                                                                                                    |                        |
|                                                        |                                                                                                    |                        |
|                                                        |                                                                                                    |                        |
|                                                        |                                                                                                    |                        |
|                                                        |                                                                                                    |                        |
|                                                        |                                                                                                    |                        |

|   | 19/06 | 5/192 | 9  |      |    | ×  |    |
|---|-------|-------|----|------|----|----|----|
|   | 0     | Jun   |    | ✓ 19 | 29 | ~  | 0  |
|   | Su    | Мо    | Tu | We   | Th | Fr | Sa |
|   |       |       |    |      |    |    | 1  |
|   | 2     | 3     | 4  | 5    | б  | 7  | 8  |
|   | 9     | 10    | 11 | 12   | 13 | 14 | 15 |
|   | 16    | 17    | 18 | 19   | 20 | 21 | 22 |
|   | 23    | 24    | 25 | 26   | 27 | 28 | 29 |
| l | 30    |       |    |      |    |    |    |

MyCRM Extended – Working With eSurvey

The Properties for the Date Question type can be used to control the date picker and validation settings on the Survey.

Display Mode : Use to determine what information is collected from the Question.
 Date Only – Capture only Date information.
 Time Only – Capture only Time information.
 Date and Time – Capture both Date and Time Information.

When Display Mode is in **Date Only** or **Date and Time** the result is saved into CRM as a Date/Time field.

**Min Date :** Select a date here that will be used as the Minimum Date that the user can select from. Leaving it blank will allow any date to be selected.

**Max Date :** Select a date here that will be used as the Maximum Date that the use can select from. Leaving it blank will allow any date to be selected.

**Can Change Year :** Selecting this checkbox renders a drop down box on the date picker control to allow you to directly jump to a selected year. If this checkbox is left clear, you would need to select click through the months to change the year. The "years" available for selection can be determined from the **Min Date** or **Max Date** properties and the Year Range property. If those are all left blank then it will by default load the previous 10 years and next 10 years of the currently selected year.

Year Range : This is only available if the Can Change Year option is selected and will set the "years" that will be loaded into the drop down box. This should be entered in the format of year:year, so 1970:2013 will load the years from and including 1970 up to and including 2013. If you have entered a **Min Date** or **Max Date** then the Year Range will not be used.

**Can Change Month :** Selecting the checkbox renders a drop down box on the date picker control to allow you to directly jump to the desired month. If the **Min Date** or

**Max Date** properties are set to a range that excludes some months, only the available months are shown.

**Allow Keyboard Input :** Selecting this checkbox allows the user to type in the date. If the checkbox is left clear then they will only be able to set the date using the date picker.

**Time Format :** Allows you to select the format that the time is displayed in on the datepicker. This can either be 12 Hour or 24 Hour.

**Time Display Mode :** You can either choose the time using slider controls or drop down lists with the available times in.

Below are some examples of the Properties and how the date picker is rendered.

| Properties         |            |              |
|--------------------|------------|--------------|
| Display Mode       | Date Only  | $\checkmark$ |
| Min Date           | 10/06/2013 |              |
| Max Date           | 10/08/2013 |              |
| Can Change Year    |            | $\checkmark$ |
| Year Range         |            |              |
| Can Change Month   | I.         | $\checkmark$ |
| Allow Keyboard Inp | out        |              |
|                    |            |              |
|                    |            |              |
|                    |            |              |

# Date of Birth

|    | Aug |    | ✓ 20 | 13 | <br>~ | 0  |
|----|-----|----|------|----|-------|----|
| u  | Мо  | Tu | We   | Th | Fr    | Sa |
|    |     |    |      | 1  | 2     | 3  |
| 4  | 5   | б  | 7    | 8  | 9     | 10 |
| 11 | 12  | 13 | - 14 | 15 | 16    | 17 |
| 18 | 19  | 20 | 21   | 22 | 23    | 24 |
| 25 | 26  | 27 | 28   | 29 | 30    | 31 |

| Properties        |            |              |
|-------------------|------------|--------------|
| Display Mode      | Date Only  | $\checkmark$ |
| Min Date          | 10/06/2013 |              |
| Max Date          | 10/08/2013 |              |
| Can Change Year   |            |              |
| Can Change Mont   | 'n         | $\checkmark$ |
| Allow Keyboard In | put        |              |
|                   |            |              |
|                   |            |              |
|                   |            |              |
|                   |            |              |

# Date of Birth

| 0  |                                     | n                                                                                                    |                                                                                                    | 201                                                                                                    | 3                                                                                                    | D                                                                                                    |
|----|-------------------------------------|----------------------------------------------------------------------------------------------------|----------------------------------------------------------------------------------------------------|----------------------------------------------------------------------------------------------------|----------------------------------------------------------------------------------------------------|----------------------------------------------------------------------------------------------------|
| Su | Mc A                                | ug<br>Ug                                                                                                    |                                                                                                    | Th                                                                                                    | Fr                                                                                                    | Sa                                                                                                    |
|    |                                     |                                                                                                    |                                                                                                    |                                                                                                    |                                                                                                    | 1                                                                                                    |
| 2  | 3                                   | 4                                                                                                    | 5                                                                                                    | 6                                                                                                    | 7                                                                                                    | 8                                                                                                    |
| 9  | 10                                  | 11                                                                                                    | 12                                                                                                    | 13                                                                                                    | 14                                                                                                    | 15                                                                                                    |
| 16 | 17                                  | 18                                                                                                    | 19                                                                                                    | 20                                                                                                    | 21                                                                                                    | 22                                                                                                    |
| 23 | 24                                  | 25                                                                                                    | 26                                                                                                    | 27                                                                                                    | 28                                                                                                    | 29                                                                                                    |
| 30 |                                     |                                                                                                    |                                                                                                    |                                                                                                    |                                                                                                    |                                                                                                    |
|    | ©<br>Su<br>2<br>9<br>16<br>23<br>30 | Image: Constraint of the second second sec | Jun<br>Jul           Su         Mc           2         3         4           9         10         11           16         17         18           23         24         25           30         5         5 | Jun<br>Jul           Su         Mc           2         3         4         5           9         10         11         12           16         17         18         19           23         24         25         26 | Jun         2013           Jul         Jul           Jul         Th           Su         Mc           Aug         Th           2         3         4         5         6           9         10         11         12         13           16         17         18         19         20           23         24         25         26         27 | Jun         2013           Jul         Th         Fr           Jul         Th         Fr           2         3         4         5         6         7           9         10         11         12         13         14           16         17         18         19         20         21           23         24         25         26         27         28 |

| Properties         |               |              |
|--------------------|---------------|--------------|
| Display Mode       | Date and Time | $\checkmark$ |
| Min Date           |               |              |
| Max Date           |               |              |
| Can Change Year    |               |              |
| Can Change Month   |               |              |
| Allow Keyboard Inp | ut            |              |
| Time Format        | 24 Hour       | $\checkmark$ |
| Time Display Mode  | Slider        | $\checkmark$ |
|                    |               |              |

# Date of Birth

| 24/07  | 7/201 | 3    |                    |    |      | 14:40 |
|--------|-------|------|--------------------|----|------|-------|
| 0      |       | Ju   | ly 20 <sup>-</sup> | 13 |      | 0     |
| Su     | Мо    | Tu   | We                 | Th | Fr   | Sa    |
|        | 1     | 2    | 3                  | 4  | 5    | δ     |
| 7      | 8     | 9    | 10                 | 11 | 12   | 13    |
| 14     | 15    | 16   | 17                 | 18 | 19   | 20    |
| 21     | 22    | 23   | 24                 | 25 | - 26 | 27    |
| 28     | 29    | 30   | 31                 |    |      |       |
| me     |       | 14:4 | 0                  |    |      |       |
| our    |       |      |                    |    |      |       |
| /linut | te    |      |                    |    |      |       |
| No     | w     |      |                    |    | Do   | ne    |

| Properties        |           |
|-------------------|-----------|
| Display Mode      | Time Only |
| Time Format       | 24 Hour 🗸 |
| Time Display Mode | Slider 🗸  |
|                   |           |
|                   |           |
|                   |           |
|                   |           |
|                   |           |
|                   |           |
|                   |           |

# Select Time Finished

| 15:30  |             |
|--------|-------------|
|        | Choose Time |
| Time   | 15:30       |
| Hour   |             |
| Minute |             |
| Now    | Done        |

### **Creating a Survey**

In this section we cover creating the actual survey directly in CRM, and selecting the questions that are to be asked as part of the survey campaign / or single survey request.

eSurvey in CRM can be used in many different ways from running a customer service survey, competitions, polls or even scored tests.

To get started select the Survey section under Marketing in CRM, and select the new icon from the main ribbon.

+ NEW

This will open a new blank Survey.

| 🛎 Microsoft Dynamics CRM 🗸 🏦   MARKETING 🗸 Surveys   🗸 New Survey                          | 🕀 Create | MyCRM Support AyCRM Demo |
|--------------------------------------------------------------------------------------------|----------|--------------------------|
| ☐ SAVE ∯ SAVE & CLOSE 🕂 NEW 🗐 FORM EDITOR                                                  |          | ↑ ↓ <b>⊼</b>             |
| survey:information<br>New Survey                                                           |          |                          |
| General                                                                                    |          | ^                        |
| Name Page Name<br>Status Draft Page Name Ext survey                                        |          |                          |
| Options                                                                                    |          |                          |
| Availability Everyone Repeatable<br>Configuration Randomize Questions<br>Randomize Answers |          |                          |
| Welcome Page                                                                               |          |                          |
| Show Welcome Page  Page Title  Page Description  A Page Description                        |          |                          |
| Capture Anonymous 🔒 Do not Capture                                                         |          | ~                        |
| Status Active                                                                              |          |                          |

Below we cover the different sections on how the page should be populated with survey data.

#### General

Under the general section, populate the name of the survey as this will generate the automatic page name. Set the status of the Survey to draft, and select what type of survey this is going to be with the options of Survey, Poll and quiz found in the Page Name Extension.

| General |       |               |        |
|---------|-------|---------------|--------|
| Name *  |       | Page Name *   |        |
| Status  | Draft | Page Name Ext | survey |

#### Options

Under the options section is the ability to set the availability of the survey, and these options can be set so the survey is invitation only, or available to everyone.

The survey also has the ability to create a configuration page, which can be selected when setting the survey up (Configuration pages are covered later in this document).

There are also additional options to set the survey as repeatable, meaning an individual can take it more than once. Also you have the option to randomise the sequence in which the questions and answers will appear for each question block.

| Options       |          |                     |              |
|---------------|----------|---------------------|--------------|
| Availability  | Everyone | Repeatable          | $\checkmark$ |
| Configuration |          | Randomize Questions |              |
|               |          | Bandomize Answers   |              |

#### Welcome Page

In this section there is the option to show a welcome page which may have relevant information about the survey detailing its purpose. If you select to show the welcome page, the details in the <u>Page Title</u> field and the <u>Page Description</u> field will be shown at the start of the Survey.

Also as part of the welcome page settings, there are 3 options to set the way information from the survey is captured. These are <u>Do Not Capture</u> (Meaning the survey will be answered anonymously and will be related to an anonymous contact in CRM), or there is the option to create a lead or contract for individuals answering the survey.

If the survey is invite only then the Capture Anonymous is removed as an option and greyed out.

#### Welcome Page

Show Welcome Page
Page Title
Page Description

Capture Anonymous 🔒 Do not Capture

Once the above has been completed with the relevant information the survey should be saved, once saved, proceed to add questions to the survey.

| 🗯 Microsoft Dyna   | rnics CRM 👻 🏠   MARKETING 👻 Surveys   👻 Customer Demo Su   👻 |                                | () Create | MyCRM Support 🛛 🖨 ?<br>MyCRM Demo | ĺ |
|--------------------|--------------------------------------------------------------|--------------------------------|-----------|-----------------------------------|---|
| 🖶 SAVE 🛱 SAVE &    | CLOSE 🕂 NEW 🗹 OPEN 🔓 DEACTIVATE 🍵 DELETE 😼 GENERATE URL 🚥    |                                |           | 原 ↓ ↑                             |   |
| survey : informat  | er Demo Survey                                               |                                |           |                                   |   |
| General            |                                                              |                                |           | ^                                 |   |
| Name*              | Customer Demo Survey                                         | Page Name customer-demo-survey |           |                                   |   |
| Status             | Active                                                       | Page Name txt survey           |           |                                   |   |
| Options            |                                                              |                                |           |                                   |   |
| Availability       | Everyone                                                     | Repeatable 🗹                   |           |                                   |   |
| Configuration      | Default Page                                                 | Randomize Questions            |           |                                   |   |
| Welcome Pag        | e                                                            |                                |           |                                   |   |
| Show Welcome Page  |                                                              |                                |           |                                   |   |
| Page Title *       | Welcome to our Test Survey                                   |                                |           |                                   |   |
| Page Description * | This is our test survey                                      |                                |           |                                   |   |
| Capture Anonymous  | Create Lead                                                  |                                |           | v                                 |   |
|                    |                                                              |                                |           |                                   |   |
| Status             | Active                                                       |                                |           |                                   |   |
| Active             |                                                              |                                |           | 8                                 |   |

After saving the survey for the first time the available questions will appear at the bottom of the screen. Then using the drag and drop interface, questions can be added to the survey.

| Questions                                       |                                                        |
|-------------------------------------------------|--------------------------------------------------------|
| 🕂 ADD PAGE 🛛 🖍 EDIT PAGE                        | 2 NEW QUESTION                                         |
|                                                 | ? Questions                                            |
|                                                 | Enter your Business Address                            |
| Pick the days of the week you like the best     | How much is the loan amount                            |
| What is your favourite colour in the list below | How Oftern do you Go Out                               |
| Why do you like these days the most             | a Is Pluto a Planet                                    |
|                                                 | Pick the days of the week you like the best            |
|                                                 | 2 What is your favourite colour in the list below      |
|                                                 | When installing Licence Manager for MyCRM how was it ? |
|                                                 | When using the download sector how do you              |

With a survey there is the option to have one or more pages of questions that can be asked, and you can see from the example above two pages have been used.

It is possible to have up to 10 pages and these can be added via the tools on the main ribbon, but it should be noted very long surveys can put people off, unless they are aware of the extent and duration required for completion.

To add extra question pages use the buttons on the ribbons under the pages section.

| 🕂 AD | D PAGE | ø | EDIT | PAGE |
|------|--------|---|------|------|
|      |        | ~ |      |      |

Questions can also be created directly from the open survey page, by using the buttons on the ribbon.

#### **Thank You Page**

Just like the welcome page there are options to create a <u>Thank You Page</u> which will be displayed once the survey is completed by a recipient.

In this section information can be added like a <u>Page Title</u> and <u>Page Description</u> which is displayed to the end recipient along with some additional settings.

The show score option can either be switched on or off, and this will display to the end recipient the result they got, this is especially useful when running quizzes with eSurvey.

Result blocks are covered in more detail later in the document, but various result blocks can be created to show relevant information based on the value of a score.

Finally in this section there is the option to display all or random result charts that have been created for individual questions. This will show the results so far for the survey, again this is a useful tool when running polls with a single question.

Other options exist to allow the switching of the charts.

# **Testing Your Survey**

Once all the data and questions have been added to the survey, the survey can be saved and then tested.

From the Survey ribbon select the Open button; this will open the survey as the end user will see it, in a web browser. Note leave the Survey as Draft until you are ready to release this for public use.

| 4 Microsoft Dynamics CRM 🗸 |                | 🗙   МА | RKETING ~ | Surveys   🗸  | Customer Demo   | Su   🗸       |     |
|----------------------------|----------------|--------|-----------|--------------|-----------------|--------------|-----|
| RAVE                       | 🛱 SAVE & CLOSE | + NEW  | 🗹 OPEN    | 🗟 DEACTIVATE | <u> </u> DELETE | GENERATE URL | ••• |

Depending on the configuration page used, and if the welcome page is active the following will be displayed.

| My Test Survey              |     |  | Exit  |
|-----------------------------|-----|--|-------|
| Welcome to our Customer Sun | /ey |  |       |
| Our Customer Survey         |     |  |       |
|                             |     |  |       |
|                             |     |  | Start |
|                             |     |  |       |
|                             |     |  |       |
|                             |     |  |       |
|                             |     |  |       |
|                             |     |  |       |
|                             |     |  |       |
|                             |     |  |       |
|                             |     |  |       |

If there is no Welcome page then the first page loaded will be the first page of Questions for the survey.

| My Test Survey                                                             |                             |      |      | Exit |
|----------------------------------------------------------------------------|-----------------------------|------|------|------|
| Page 1                                                                     |                             |      |      |      |
| How Old are you?                                                           |                             |      |      |      |
| 16 - 30                                                                    |                             |      |      |      |
| 31 - 45                                                                    |                             |      |      |      |
| 0 46 - 60                                                                  |                             |      |      |      |
| 🔵 61 plus                                                                  |                             |      |      |      |
|                                                                            |                             |      |      |      |
|                                                                            |                             |      |      |      |
| What Colour is Your I                                                      | lair                        |      |      |      |
| What Colour is Your I<br>Hair<br>Blonde                                    | lair                        |      |      | •    |
| What Colour is Your I<br>Hair<br>Blonde<br>To the Nearest foot h<br>1ft    | lair<br><br>ow Tall are You | <br> | <br> | •    |
| What Colour is Your Hair<br>Hair<br>Blonde<br>To the Nearest foot h<br>1ft | lair<br>ow Tall are You     |      |      | •    |
| What Colour is Your Hair<br>Hair<br>Blonde<br>To the Nearest foot h<br>1ft | lair<br>ow Tall are You     |      | <br> |      |
| What Colour is Your Hair<br>Hair<br>Blonde<br>To the Nearest foot h<br>1ft | lair<br>ow Tall are You     | <br> | <br> | •    |

If the survey has been set to capture either lead or contact details, then the first interaction will require the completion of personal information.

| My Test Su       | vey              | Exit  |
|------------------|------------------|-------|
| Welcome to ou    | Customer Survey  |       |
| Our Customer Sur | rey              |       |
| First Name:      | *                |       |
| Last Name:       | *                |       |
| Email:           | *                |       |
|                  | * Required Field |       |
|                  |                  |       |
|                  |                  | Start |
|                  |                  |       |

Using the open button to run the survey means you can complete a test of the survey and follow the process through to completion, answering each survey question in turn.

On completion the results will be displayed along with any charts that have been selected for display.

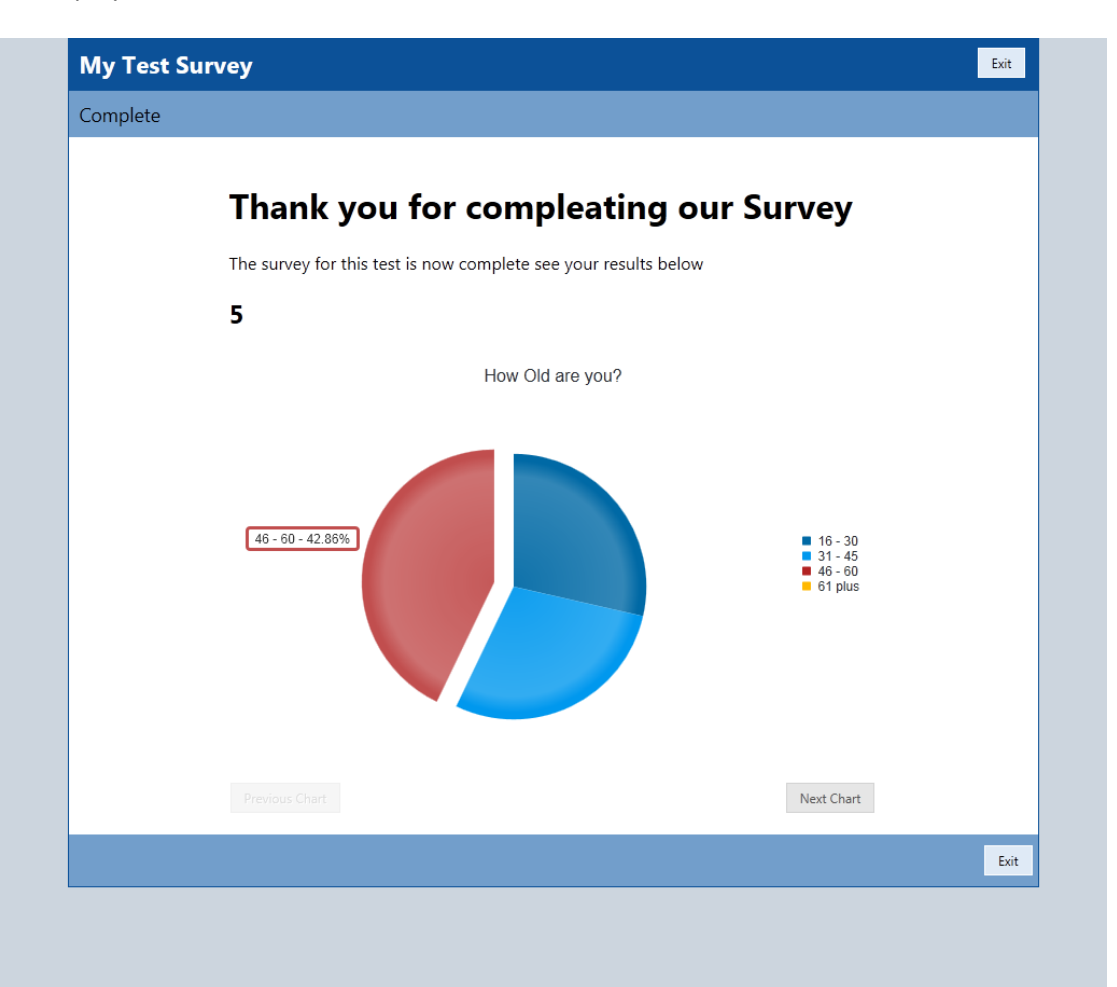

# Sending out your Survey.

The eSurvey solution extends the CRM platform and enables the sending of a survey to records with an email address in CRM.

In this section we look at the different ways that surveys can be sent.

#### Sending a single survey request

The easiest way to send an email from CRM with a Survey link is to use the generate URL option from the survey screen, this can be found on the main CRM ribbon.

| 🚈 Micro | soft Dynamics C | RM v  | ♠   ма | RKETING - S  | Surveys   🗸     | Customer Demo S | Su   🗸 |
|---------|-----------------|-------|--------|--------------|-----------------|-----------------|--------|
| R SAVE  | 🚰 SAVE & CLOSE  | ╋ NEW | 🗹 OPEN | 🗟 DEACTIVATE | <u> </u> DELETE | GENERATE URL    | •••    |

By selecting the generate URL button the following option screen will be displayed

#### Generate Url

Generate the Url for the selected Survey.

| Direct Url | http://surveytest.mycrmgroup.com/custo | tp://surveytest.mycrmgroup.com/customer-demo-survey.survey |  |  |  |  |  |
|------------|----------------------------------------|------------------------------------------------------------|--|--|--|--|--|
|            | CRM E-Mail                             | Other                                                      |  |  |  |  |  |
|            |                                        |                                                            |  |  |  |  |  |

Select the CRM E-mail option, populate the text fields on the screen and then right click and copy the Generated URL for this Survey.

| Direct Url                                                                            | http://surveytest.mycrmgroup.co | tp://surveytest.mycrmgroup.com/customer-demo-survey.survey |   |  |  |  |  |
|---------------------------------------------------------------------------------------|---------------------------------|------------------------------------------------------------|---|--|--|--|--|
| CRM E-Mail<br>Use this option to generate a Url to use in CRM E-Mails.                |                                 |                                                            |   |  |  |  |  |
| Link Display Text :                                                                   |                                 | (Leave this blank to show the survey url.)                 |   |  |  |  |  |
| Source Use this to identify where the url is coming from (ie. facebool linkedin, crm) |                                 |                                                            |   |  |  |  |  |
| facebook                                                                              | linkedin twitter                | crm                                                        |   |  |  |  |  |
| Generated Url                                                                         | {survey[survey=customer-demo-   | -survey.survey]}                                           | 6 |  |  |  |  |

By selecting the copy option you can then create a new email activity in CRM and paste the URL for the survey directly into the body of the email message. When you send or save the email activity the URL is reformatted to a link in the email that end recipients can open.

| 🚈 Microsoft Dyr    | namics CRM 🗸 🏦   SALES 🗸 Dashboards   🖌 Customer Survey   🗸                        |                    |
|--------------------|------------------------------------------------------------------------------------|--------------------|
| 💌 send 🛛 🔒 sav     | e 🛱 save & close 🕘 attach file 📮 insert template 📑 insert article 🚦 convert to 👻 🚥 |                    |
| EMAIL 🔻            |                                                                                    |                    |
| Custor             | ner Survey                                                                         | Priority<br>Normal |
| From               | 🍰 MyCRM Support                                                                    |                    |
| То                 | Alistair Dickinson:                                                                | Q                  |
| Cc                 |                                                                                    |                    |
| Bcc                | **                                                                                 |                    |
| Subject            | Customer Survey                                                                    |                    |
| Attachments        |                                                                                    |                    |
|                    |                                                                                    | +                  |
| File Name 🛧        | File Size (Bytes)                                                                  |                    |
| No Email Attachme  | nt records found.                                                                  |                    |
|                    |                                                                                    |                    |
| 3 🖻 🛍 🗌            | 3 / U   臣 吾 冨   註   译 译   🦺 🗛 🖧 A.   🧕 Insert Template   🖺 Insert Article          |                    |
| Hi Alistair        |                                                                                    |                    |
| Please take our su | rvey {survey[survey=customer-demo-survey&source=crm]}                              |                    |
| Support            |                                                                                    |                    |

Note; upon sending the email the URL text is transformed into a link using the text entered into the link generator screen above.

The email will arrive in the email client as a standard email.

| MyCRM Support                               | 12:40             | □ 🍸 |
|---------------------------------------------|-------------------|-----|
| Please Take our Customer Survey CRM:0001315 |                   | - ` |
| CRM Support<br>FW: eSurvey                  | 12:37             | ۵Ÿ  |
| CRM Support                                 | <b>12:27</b><br>ຟ | ٥Ÿ  |

And when displayed is a window or reading pane will be shown as follows.

#### Please Take our Customer Survey CRM:0001315

MyCRM Support <support@mycrmgroup.com>

Follow up. Start by 07 February 2013. Due by 07 February 2013.
 Sent: Thu 07/02/2013 12:40

To: 🔲 Alistair Dickinson

Dear Alistair

Please take our Customer Survey

Click Here

WIth kind regards

Customer Services

My Test Company

MyCRM Support

Once a recipient receives an email they will be able to click the embedded link and complete the survey in full, recording related responses directly in CRM.

#### Sending a Survey by Quick Campaign

As the eSurvey solution extends Microsoft Dynamics CRM, this means a survey request can be sent by email. Quick campaigns is one of the standard features that can be used to create bulk email to be sent from CRM.

In this section we look at using eSurvey with Quick Campaign to load a template, to be used when sending an email with a survey request to more than one person.

With all solutions from MyCRM we endeavour to extend capability and make use of existing standard functions within CRM, in this example we use Templates and the standard Quick campaign function.

#### **Create a Template**

The first step is to create a new email template in CRM, this can be done by following the steps below.

In CRM open your personal options and navigate to email templates, create a new template for the selected entity type or as a global template. It should be noted that if the email template is not going to be re-used for future campaigns that the information for the template can be created as part of the Quick Campaign.

| 🗯 Microsoft Dynamics CRM 🗸 👘                       | SETTINGS - Ten          | nplates      |               |
|----------------------------------------------------|-------------------------|--------------|---------------|
| Email Templates                                    | rt Dialog   More Action | 15 ¥         |               |
| ✓   Title ↑                                        | Template Type           | Viewable By  | Language      |
| Account Reconnect                                  | Account                 | Organization | English(1033) |
| Bulk Deletion Task Completed With Failure Template | System Job              | Organization | English(1033) |
| Bulk Deletion Task Completion Template             | System Job              | Organization | English(1033) |
| Rulk Deletion Task Failed Template                 | System Joh              | Organization | Fnalish(1033) |

#### Select the entity or record type that is to be used.

| 🥖 🛛 Email Template Typ                                                            | be Webpage Dialog                  |  |  |  |
|-----------------------------------------------------------------------------------|------------------------------------|--|--|--|
| Attps://demo.mycrmhosted.ne                                                       | et/Tools/EmailTemplateEditor/Di  🔒 |  |  |  |
| Email Template Type<br>Select a template type to use for this new email template. |                                    |  |  |  |
| Template Type                                                                     | Global                             |  |  |  |
|                                                                                   |                                    |  |  |  |
|                                                                                   | OK Cancel                          |  |  |  |
| 🔮 Internet   Protected Mode: On                                                   | <b>₽</b>                           |  |  |  |

Then go on to populate the survey email with the relevant information and the URL generated for the Survey.

| <i>e</i> E-mail Template                                    | e: Customer Test Survey - Windows Internet Explorer                                                                                                    | Х              |
|-------------------------------------------------------------|----------------------------------------------------------------------------------------------------|----------------|
| 🏄 https://firebird                                          | mycrmservice.net/tools/emailtemplateeditor/emailtemplateeditor.aspx?id=%7bA28C5B1D-1975-E211-AD7F-B8AC6F16                                                                                    | ₽ 2            |
| File 🖬 🕅                                                    | Save and Close 🔹 Insert/Update 🔯 Delete 🐴 Actions 🗸 🔞 🖉                                                                                                    | <u>⊣</u> elp + |
| E-mail T                                                    | emplate: Customer Test Survey Working on solution: Default Sol                                                                                                    | ution          |
| Type *                                                      | Contact Template Language English                                                                                                    | <b></b>        |
| Title *                                                     | Customer Test Survey                                                                                                    |                |
| Description                                                 |                                                                                                    |                |
| Subject *                                                   | Please let us know how we are doing and take our Customer Survey                                                                                                    |                |
| χ 🖻 💼                                                       | B / U   ≣ ≣ ≣   ∰ H A. A. M. Unsubscribe                                                                                                    |                |
| Hi <mark>{!Contact</mark><br>We would lil<br>{survey[survey | :First Name;}<br>ke you to take our short customer survey to let us know what you think about the MyCRM products and Services.<br>r=my-test-survey.survey&text=Take%20Survey&source=feb2013]} |                |
| Kim Thomps                                                  | son                                                                                                    |                |
| Customer Si                                                 | ervices, MyCRM                                                                                                    |                |
| Attachmente                                                 |                                                                                                    | •              |
|                                                             | <b>R</b> _100%                                                                                                    | •              |

Note the email URL for the survey was generated in the same way as sending to a single recipient.

#### **Create a Quick Campaign**

Quick campaigns can be run from many areas in CRM. In this example we highlight a number of contact records in CRM, and a run a Quick campaign to send emails based on the template created in the above section.

| <b>/</b>     | 州 Microsoft Dynamics CRM 🗸 📫   MARKETING 🖌 Contacts   🗸 |                       |                           |                |  |
|--------------|---------------------------------------------------------|-----------------------|---------------------------|----------------|--|
| +            | NEW 🖋 EDIT 🗸 ACTIVATE 🗋 DEACTIVATE                      | 🗑 delete 🔹 🖏 detect   | T DUPLICATES 👻 🗹 SENE     | DIRECT EMAIL   |  |
| Ŧ            | ➡ My Active Contacts ◄                                  |                       |                           |                |  |
| $\checkmark$ | Full Name 🔨                                             | Email                 | Company Name              | Business Phone |  |
| ~            | Jim Glynn (sample)                                      | someone_j@example.com | Coho Winery (sample)      | 555-0109       |  |
|              | Maria Campbell (sample)                                 | someone_d@example.com | Fabrikam, Inc. (sample)   | 555-0103       |  |
|              | Nancy Anderson (sample)                                 | someone_c@example.com | Adventure Works (sample)  | 555-0102       |  |
| ~            | Patrick Sands (sample)                                  | someone_k@example.com | Alpine Ski House (sample) | 555-0110       |  |
| ~            | Paul Cannon (sample)                                    | jeremy@mycrmgroup.com | Alpine Ski House (sample) | 555-0107       |  |
| ~            | Rene Valdes (sample)                                    | someone_i@example.com | A. Datum Corporation (sa  | 555-0108       |  |
|              | Robert Lyon (sample)                                    | someone_g@example.com | Contoso Pharmaceuticals ( | 555-0106       |  |
|              |                                                         |                       |                           |                |  |

#### Select the quick campaign option from the main tool bar to setup and run the campaign.

| <b>/</b> | <sup>M</sup> Microsoft Dynamics CRM ~ 🏫   MARKETING ~ Contacts   ~ |                       |                          |                         |                                        |           |  |  |
|----------|--------------------------------------------------------------------|-----------------------|--------------------------|-------------------------|----------------------------------------|-----------|--|--|
| +        | NEW 🖋 EDIT 🗸 ACTIVATE 🔓 DEACTIVATE                                 | 🛅 DELETE 💌 🖏 DETEC    | T DUPLICATES 👻 🔤 S       | SEND DIRECT EMAIL       | •••                                    |           |  |  |
|          |                                                                    |                       |                          |                         | Add to Marketing List                  |           |  |  |
| +        | → My Active Contacts →                                             |                       |                          |                         |                                        |           |  |  |
| ~        | Full Name A                                                        | Email                 | Company Name             | Business Phone          | 🗘 Share                                |           |  |  |
| Ť.       | lim Glupp (sample)                                                 | comeono i@ovamplo.com | Coho Winony (cample)     | 555-0100                | 🗋 Copy a Link 🔹 🕨                      |           |  |  |
| Ŷ        | Jin Gynn (sample)                                                  | someonej@example.com  | cono winery (sample)     | 555-0109                | 🖘 Email a Link 🔹 🕨                     |           |  |  |
|          | Maria Campbell (sample)                                            | someone_d@example.com | Fabrikam, Inc. (sample)  | 555-0103                | ☆ Follow                               |           |  |  |
|          | Nancy Anderson (sample)                                            | someone_c@example.com | Adventure Works (sample  | e) 555-0102             | 🛨 Unfollow                             |           |  |  |
| ~        | Patrick Sands (sample)                                             | someone_k@example.com | Alpine Ski House (sample | <u>a)</u> 555-0110      | 🗟 Run Workflow                         |           |  |  |
| ~        | Paul Cannon (sample)                                               | jeremy@mycrmgroup.com | Alpine Ski House (sam    | Ouick Campaign          |                                        |           |  |  |
| ~        | Rene Valdes (sample)                                               | someone_i@example.com | A. Datum Corporation     | Create a quick compai   | an to porform an activity on colocto   | -1        |  |  |
|          | Robert Lyon (sample)                                               | someone_g@example.com | Contoso Pharmaceutic     | tiq records.            |                                        | u         |  |  |
|          | Scott Konersmann (sample)                                          | someone_f@example.com | City Power & Light (sa   | A quick campaign crea   | ates a single activity, such as an ema | il blast, |  |  |
|          | Sidney Higa (sample)                                               | someone_e@example.com | Blue Yonder Airlines (s  | for distribution to mul | tiple recipients.                      |           |  |  |
|          | Susan Burk (sample)                                                | someone_l@example.com | A. Datum Corporation (sa | a 555-0111              | Quick Campaign                         |           |  |  |
|          | Susanna Stubberod (sample)                                         | someone_b@example.com | Litware, Inc. (sample)   | 555-0101                | Relationshin                           |           |  |  |

#### From the Quick Campaign screen follow the wizard style process

| Specify the Campaign Name         |                          |                            |  |  |
|-----------------------------------|--------------------------|----------------------------|--|--|
| Specify the name for this Quick C | ampaign. The maximum nur | mber of characters is 200. |  |  |
| Name:                             |                          |                            |  |  |
| MyTest Customer Survey            |                          |                            |  |  |
|                                   |                          |                            |  |  |
|                                   |                          |                            |  |  |
|                                   |                          |                            |  |  |
|                                   |                          |                            |  |  |
|                                   |                          |                            |  |  |
|                                   |                          |                            |  |  |
|                                   |                          |                            |  |  |
|                                   |                          |                            |  |  |
|                                   |                          |                            |  |  |
|                                   |                          |                            |  |  |
|                                   |                          |                            |  |  |
|                                   |                          |                            |  |  |
|                                   |                          |                            |  |  |
|                                   |                          |                            |  |  |
|                                   |                          |                            |  |  |
|                                   |                          |                            |  |  |
|                                   |                          |                            |  |  |

Select next, then select email from the list of activity types.

| 🕻 Phone Call                                            |                                               |   |
|---------------------------------------------------------|-----------------------------------------------|---|
| 🗂 Appointment                                           |                                               |   |
| 📄 Letter                                                |                                               |   |
| 🕞 Fax                                                   |                                               |   |
| 🔀 Email                                                 |                                               | × |
| Me     The owners of the rec     Accient to contherence | cords that are included in the quick campaign |   |
| Assign to another us                                    | er or team                                    | 0 |
|                                                         |                                               |   |
| Add the created activ                                   | ities to a queue                              |   |
| Add the created activ                                   | ities to a queue                              | [ |

Select next again to populate the email, either with text or select the template created above.

| pecify the details of | the quick campaign by f | illing out the availab | e fields in the a | ctivity. When yo | ou are done, click Nex | t.  |
|-----------------------|-------------------------|------------------------|-------------------|------------------|------------------------|-----|
| Use Template          |                         |                        |                   |                  |                        |     |
| Header                |                         |                        |                   |                  |                        | ~   |
| From                  | 🍰 MyCRM Support         |                        |                   |                  |                        | े 🗔 |
| Subject               |                         |                        |                   |                  |                        |     |
| X 🖻 🛍 🛛               | в и <u>и</u> 🗐 🧮 🗐      |                        |                   | 4 · A · A ·      | 😡 Unsubscribe          |     |
|                       |                         |                        |                   |                  |                        |     |
|                       |                         |                        |                   |                  |                        |     |
|                       |                         |                        |                   |                  |                        |     |
|                       |                         |                        |                   |                  |                        |     |
|                       |                         |                        |                   |                  |                        |     |

To complete the process, select next and then review the screen, and select next again to create and process the campaign.

#### The Quick Campaign will appear in the standard area under Marketing

|   | vicrosoft Dynamics CRM            | 🗸 🏚   MARKETING ~      | Quick Campaigns   🗸 |                      |                |                               |                                            | ⊕cı     |
|---|-----------------------------------|------------------------|---------------------|----------------------|----------------|-------------------------------|--------------------------------------------|---------|
|   | SALES                             | SERVICE                |                     | <b>Ö</b><br>SETTINGS |                | MYCRM                         | <b>?</b><br>HELP                           |         |
| ~ | Subject<br>MyTest Customer Survey | Activity Type<br>Email | Total Members       | No. of Successes     | No. of Failure | 25 Status Reason<br>0 Pending | Created On  Owner 05/02/2015 15:19 MyCRM 1 | Support |

From this area you can open up the campaign and see the emails that have been created and sent.

| 4 Microsoft Dynam  | nics CRM 🗸 🚹   MARKETING 🖌 Quick Campaigns   🗸 MyTest Customer S 🗸 |                  |                  |
|--------------------|--------------------------------------------------------------------|------------------|------------------|
| Common             |                                                                    |                  |                  |
| 1                  |                                                                    | :                |                  |
|                    | CAMPAIGN RESPONSES MEMBERS SELECTED MEMBERS EXCLUD                 | ED AUDIT HISTORY |                  |
|                    |                                                                    |                  |                  |
| ,                  | ,<br>,                                                             |                  |                  |
| General            |                                                                    |                  |                  |
| Subject *          | MyTest Customer Survey                                             |                  |                  |
| Bulk Operation Num | BO-01000                                                           | Actual Start     | 05/02/2015 15:20 |
| Regarding          |                                                                    | Actual End       | 05/02/2015 15:20 |
| Operation          | Quick Campaign                                                     |                  |                  |
| No. of Successes   | 4                                                                  | No. of Failures  | 0                |
| Status Reason      | Completed                                                          | Error Number     |                  |

,

# Using Surveys on a Web Site or as part of Social Marketing

One of the great flexible features of having embedded surveys within CRM is that you do not actually need to send surveys out; links to surveys can be embedded into your website, Facebook pages or LinkedIn groups.

If you're using surveys in this manner then the survey will have to be set to everyone, so that anyone who visits the link can have the option to complete it.

|           | Status             | Active raye non                | in La |
|-----------|--------------------|--------------------------------|-------|
|           |                    |                                |       |
|           | ▼ Options          |                                |       |
|           | Availability       | Everyone 🔻                     |       |
| ties      | Configuration      | 📓 <u>Blue</u>                  | Ran   |
| 1         |                    |                                | Ri    |
| ion Respo |                    |                                |       |
|           | ▼ Welcome Page     |                                |       |
|           | Show Welcome Page  | v                              |       |
| ons       | Page Title *       | Welcome to our Customer Survey | _     |
|           | Page Description * | Our Customer Survey            | _     |
|           |                    |                                |       |
|           | Capture Anonymous  | Create Lead 🖌 🗸                |       |
|           |                    |                                |       |

We would also recommend that you set the survey to create a lead record in CRM, so that anyone who completes your Poll or Short Survey can be registered as a lead in the CRM system.

You can create a URL for the Survey as you did above, using the Generate URL button on the ribbon of the survey.

| Micro: | soft Dynamics C | RM v  | 🕅   МА | RKETING ~    | Surveys   🗸     | Customer Demo | Su   🗸 |
|--------|-----------------|-------|--------|--------------|-----------------|---------------|--------|
| 🔒 SAVE | 😭 SAVE & CLOSE  | + NEW | 🗹 OPEN | 🗟 deactivate | <u> </u> Delete | GENERATE URL  |        |

This time set the source to Website, Facebook or LinkedIn, or even Twitter, so that when an individual responds you can track the source from where the lead came from. This is especially beneficial when you are using the same Survey on many different sources.

To do this from the generate URL window select the "Other" option.

#### Generate Url

Generate the Url for the selected Survey.

| http://surveytest.mycrmgroup.com/customer-demo-survey.survey |                                         |                                                              |  |
|--------------------------------------------------------------|-----------------------------------------|--------------------------------------------------------------|--|
| CRM E-Mail                                                   | Other                                   |                                                              |  |
|                                                              | http://surveytest.mycrmgroup.com/custor | http://surveytest.mycrmgroup.com/customer-demo-survey.survey |  |

Then select the source that you want to use.

| Direct Url                                                                                  | http://surveytest.mycrmgroup.com/customer-demo-survey.survey | 6 |  |  |  |
|---------------------------------------------------------------------------------------------|--------------------------------------------------------------|---|--|--|--|
| • Other<br>Use this option to generate a Url that can be distributed through other sources. |                                                              |   |  |  |  |
| Source Use this to identify where the url is coming from (ie. facebook, linkedin, crm)      |                                                              |   |  |  |  |
| facebook linkedin twitter crm                                                               |                                                              |   |  |  |  |
| Generated Url                                                                               | http://surveytest.mycrmgroup.com/customer-demo-survey.survey | 6 |  |  |  |

You can then copy the URL for the Survey and place this in your nominated location.

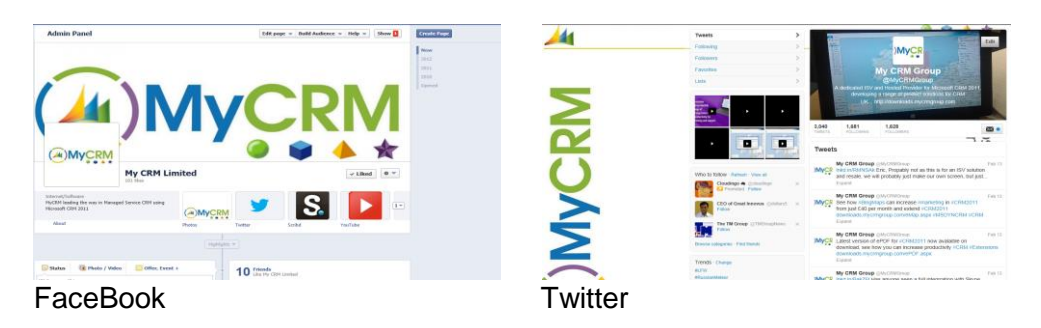

Using Surveys in this way can be a great resource for runing marketing competitions i.e. "Complete a Survey to Win a ??"

# Survey Configuration Pages.

With eSurvey for Microsoft CRM you have the ability to create *Configuration Pages* which is used to override the default setting, changing the way the Survey is rendered to recipients.

| ▼ General          |               |                               |                 |
|--------------------|---------------|-------------------------------|-----------------|
| Name*              | Blue          | Owner*                        | 🖁 MyCRM Support |
| Display Informati  | on            |                               |                 |
| Theme              | Blue          | Full Width                    |                 |
| Show Progress      | None          | <ul> <li>Image Url</li> </ul> |                 |
| Question Numbers   |               |                               |                 |
| Question Separator | € Hide C Show |                               |                 |

The page is made up of a number of fields that allow configuration, including the name of the configuration page, the colour theme, progress avaiibility, how the survey is to display and a URL that can be used to display a company image at the top of the Survey.

You also have the option to show or hide the question numbers, along with the ability to show or hide the question separator on the survey page view.

The configuration page also contains a number of messages that can be configured.

| Messages                                                                                                    |                                                        |  |
|----------------------------------------------------------------------------------------------------|--------------------------------------------------------|--|
| Survey Not Active (Survey is not yet available)                                                                                                    |                                                        |  |
| Please try later                                                                                                    |                                                        |  |
| Survey Already Taken (You've already taken this s                                                                                                    | urvey. Thank you for you're input though)              |  |
|                                                                                                    |                                                        |  |
| Thank you you have already completed this surv                                                                                                    | 2y                                                     |  |
| Thank you you have already completed this sun<br>Survey Is Invitation Only (You are not invited to p                                                                                | ey<br>articipate in this survey)                       |  |
| Thank you you have already completed this sun<br>Survey Is Invitation Only (You are not invited to ;<br>Sorry this is invite only                                                   | ey<br>articipate in this survey)                       |  |
| Thank you you have already completed this sun<br>Survey Is Invitation Only (You are not invited to p<br>Sorry this is invite only<br>Required Text (Some questions on this page nee | ey<br>articipate in this survey)<br>d your attention.) |  |

This includes a message if a link is tried before the survey is active, a message to an individual that has already responded and tries a second time, a message to inform a visitor that the survey is invite only, and a message to ask a recipiant to review uncompleted questions.

Each of these messages have default values, but any message placed in the configuration page will override the default messge.

Also on the configuration page there is the option to change the text on any of the other survey buttons that are displayed, making it easy to change a lauguage if using surveys in different regions.

Each button has a default label text and the option to have that value changed.

| Button Label Text |  |            |  |  |  |  |
|-------------------|--|------------|--|--|--|--|
| Start             |  | Exit       |  |  |  |  |
| Previous          |  | Next       |  |  |  |  |
| Submit            |  |            |  |  |  |  |
| Previous Chart    |  | Next Chart |  |  |  |  |
|                   |  |            |  |  |  |  |

# Survey Results Pages

As part of the Thank You page configuration, result blocks can be added and displayed to the end recipient, a result block is based on the score value of the survey and works on a lower and upper score limit. Result blocks might not be appropriate in all survey circumstances so a default with no result blocks may be required.

To set up result blocks use the look up on the survey form and select New

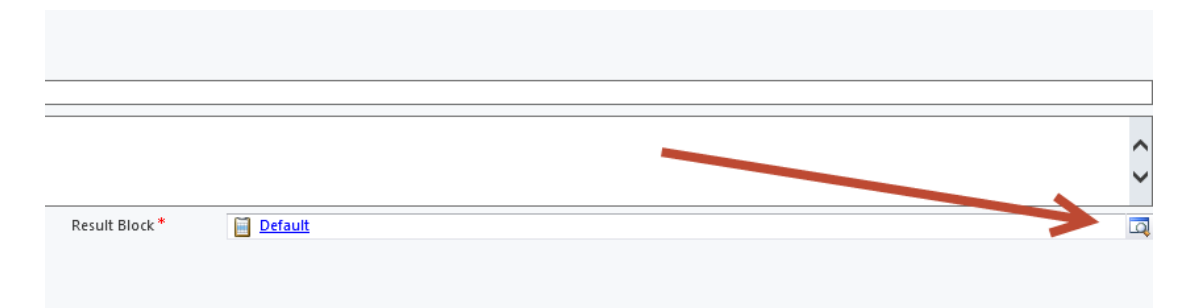

Then from the standard CRM popup window select new

Configuration of the result blocks can also be achieved from the settings area "Survey Tools" within CRM.

This will load the new result block record window.

| 🚈 🤟 🤺 🛉 МУСКІ                  | M 👻 Survey Result Blocks 🛛 👻 New Survey Result | $\oplus$ | MyCRM Support AyrCRM Demo |
|--------------------------------|------------------------------------------------|----------|---------------------------|
| 🖬 SAVE 📲 SAVE & C              | LOSE + NEW I FORM EDITOR                       |          |                           |
| survey result bloc<br>New Surv | r: information<br>/ey Result Block             |          | Parent                    |
| General                        |                                                |          |                           |
| Name *                         |                                                |          |                           |
| Result Blocks                  |                                                |          |                           |
| Title 🛧                        | Lower Score 🔨 Upper Score                      |          |                           |
| To enable this content, c      | reate the record.                              |          |                           |

Give the new result block a name that is unique and save the record, once saved sub result blocks can be added.

| 🍇 🗸 🏦   MYCRM   | M 👻 Survey Result Blocks 👻 | Test Block 2   🗸 | $\oplus$ | MyCRM Support Age ? |
|-----------------|----------------------------|------------------|----------|---------------------|
| Recently Viewed |                            |                  |          |                     |
| Test Block 2    | Test Block 1               |                  |          |                     |
| l est Bloc      | КZ                         |                  |          | arent               |
| General         |                            |                  |          |                     |
| Name *          | Test Block 2               |                  |          |                     |
| Result Blocks   |                            |                  |          | + 🗉                 |
| Title 🛧         | Lower Score 🛧 Upper Score  |                  |          |                     |

No Survey Result Block records found.

From the menu, select the result blocks and add a new record from the main ribbon tool bar.

The following record is then displayed, and can be completed as an individual result block with related information.

| 🚧 🗸 🏫   мүсг                 | RM 👻 Survey Result Blocks 🛛 👻 New Survey Result | $\oplus$ | MyCRM Support<br>MyCRM Demo |
|------------------------------|-------------------------------------------------|----------|-----------------------------|
| 🖬 SAVE 🛛 🛱 SAVE &            | CLOSE 🕂 NEW 🗐 FORM EDITOR                       |          |                             |
| survey result blo<br>New Sur | vey Result Block                                |          | Parent                      |
| General                      |                                                 |          |                             |
| Name *                       |                                                 |          |                             |
| Result Blocks                |                                                 |          |                             |
| Title ↑                      | Lower Score 🛧 Upper Score                       |          |                             |
| To enable this content,      | create the record.                              |          |                             |

Note; the result block works based on the score level achieved, so if multiple result blocks are to be used these should be given relevant score thresholds for both lower and higher margins.

By using the result block, the information displayed to the end recipient will be highlighted relating to the score they have achieved.

# Using Surveys in Workflow / Dialogs

Standard Workflow

A survey can also be sent from the standard CRM workflow as this will send an email from the workflow. The body of the email can either use a template or a defined URL for a given survey.

If using a workflow, there are likely to be actions that cause the email to be set. So the workflow process for your related business will need to be defined, as sending the email is likely to be only one part of the process.

Variations of how to use a workflow from CRM to send the survey are endless, but examples may include creating an action on the back of an account update, or when a case is closed.

Below is a given example of create a URL in a workflow for a Survey.

Open the workflow process as below and you can quickly see that we have some new MyCRM functions.

Here we detail how to use the Workflow Plugin in a **Workflow** process within CRM. The steps required for the Workflow Plugin are the same when creating for a **Dialog** as they are when creating a **Workflow**. In this section we look at using the workflow in the next section we show how a Dialog can be created.

| 📑 Add Step ▾   📑 ज Insert ▾ 🗙 Delete this step.                                |
|--------------------------------------------------------------------------------|
| <ul> <li>Generate the Url syntax to use in the email.</li> </ul>               |
| MyCRM.Extended.Surveys:Generate Url Set Properties                             |
| <ul> <li>Update Our Generated Response with our custom information.</li> </ul> |
| Update: Generate the Url syntax 1 💌 Set Properties                             |
| Send the Email for Survey                                                      |
| Send e-mail: Create New Message 👻 Set Properties                               |
|                                                                                |

The above screenshot show an example of Using the Workflow Plugin.

First step is to add the Workflow Plugin step to your workflow, click on **Add Step** and select from the menu **MyCRM.Extended.Surveys** > **Generate Url**.

Enter a description for the step and click Set Properties.

| Process: Send Out Questionnaire Set Custom Step Input Properties |                     |                        |  |  |  |  |  |
|------------------------------------------------------------------|---------------------|------------------------|--|--|--|--|--|
| Property Name                                                    | Data Type           | Value                  |  |  |  |  |  |
| Survey                                                           | Lookup              | Customer Satisfaction  |  |  |  |  |  |
| 🔊 Link Text                                                      | Single Line of Text | Please fill out Survey |  |  |  |  |  |
| Create Response                                                  | Two Options         | 🔿 False 🔎 True         |  |  |  |  |  |
| Source                                                           | Single Line of Text |                        |  |  |  |  |  |

From the Set Properties windows you can set the Input Properties for the Workflow Plugin to generate the URL link format for the email.

**Survey, Link Text** and **Source** are all used to Generate the URL in the same way that you would use the Generate URL screen from the Survey form.

Setting **Create Response** to **True** will create a Survey Response activity record (This is the record that is created when someone completes the Survey) and also passes the Id of this record in the URL.

This means when the user completes the Survey, the Survey Response is updated instead of a new one being created.

This allows you to, as is done in the example above, add additional information to the Survey Response.

If the Survey has been complete and the same link is used (with the Survey Response Id) to complete the Survey again, then this time instead of updating the Survey Response a **new** Survey Response is created.

If you want to prevent the user from taking the Survey again you will need to change the Survey Options by setting **Availability** to "Invitation Only" and clearing the **Repeatable** check box.

**Note:** If you update any of the default Survey Response fields, these may be changed when the Survey is completed.

To update the Survey Response in workflow, click **Add Step** and select **Update Record**. From the step that appears, click the drop down list to select the record to update. From the list select the name of the step where you added the Workflow Plugin, this will appear under the section **Entities Created By Steps**.

Click the Set Properties button and add your additional information, in this example I have created a relationship to System User called "Engineer" and set the value to the Owner of the Case.

| Process: Send Out Questionna Update Survey Respon | aire<br>Se |              |             |     |                |     |
|---------------------------------------------------|------------|--------------|-------------|-----|----------------|-----|
|                                                   |            |              |             |     | Form Assistant | >   |
|                                                   |            |              |             | -   | Dynamic Values | •   |
| •                                                 |            |              |             | •   | Dynamic Values |     |
| 0 - 0 of 0 (0 selected)                           |            |              | N N Page    | 1 🕨 | Operator:      |     |
| - Additional Fields                               |            |              |             |     | Set to         | •   |
| Additional Fields                                 |            |              |             |     | Look for:      |     |
| Actual Duration                                   | v          | Actual End   |             |     | Case           | -   |
|                                                   |            |              |             |     | Owner          | •   |
| BCC                                               | Q          | CC           |             | Q   | Add            |     |
| Customers                                         | Q          | Engineer {Ow | vner(Case)} |     | X   🖈 🐥        |     |
| Description                                       |            |              |             |     | Owner(Case)    |     |
|                                                   |            |              |             |     | Default value: |     |
| Optional Attendees                                | Q          | Organizer    |             | Q   |                | цц. |
| Outsource Vendors                                 |            | Priority     |             | •   | ОК             |     |

In the last step of the Workflow I have added a Send e-mail step and selected the Survey Link from the Local Values section in Dynamic Values: Look for:. And again selecting the Description given to the Workflow Plugin step.

| Form Assistant                    | > |
|-----------------------------------|---|
| Dynamic Values                    | • |
| Dynamic Values                    |   |
| Operator:                         |   |
| Set to                            | - |
| Look for:                         | _ |
| Generate the Url syntax to use ir | • |
| Survey Link                       | • |
| Add                               |   |

| Process: Send Out Su Set Custom Step | rvey Link<br>Input Properties |                                   | Working on solution: Default Solution                |
|--------------------------------------|-------------------------------|-----------------------------------|------------------------------------------------------|
| Property Name                        | Data Type                     | Value                             | Form Assistant >                                     |
| 🔊 Survey                             | Lookup                        | -{Survey(Select Survey (Survey))} | Dynamic Values                                       |
| 🔊 Link Text                          | Single Line of Text           | Click Here                        |                                                      |
| 🔊 Create Response                    | Two Options                   | False C True                      | Dynamic Values                                       |
| 🔊 Source                             | Single Line of Text           | {Response Text(Select Source)}    | Operator:                                            |
|                                      |                               |                                   | Look for:<br>Select Survey (Survey)<br>Survey<br>Add |

# **Understand Survey Results**

So far we have outlined how to create and send the survey from Microsoft Dynamics CRM, in this section we look at the results that are generated and how these are presented.

All interactions are recorded as a "Survey Question Response" and will be visible from within the survey to which they relate.

| Microsoft Dynan    | nics CRM 🖌 👘   MARKETING 🗸 | Surveys   👻 Customer Demo | 5 Su 🗸                  |                  |              |                           | (+) Create | MyCRM Support<br>MyCRM Demo | 0 🗘 ? |
|--------------------|----------------------------|---------------------------|-------------------------|------------------|--------------|---------------------------|------------|-----------------------------|-------|
| Common             |                            |                           | Survey Question Respons | es cess Sessions |              |                           |            |                             |       |
|                    | CLOSED ACTIVITIES          |                           | SURVEY QUESTION RESPO   |                  | PROCESSES    | C*<br>REAL-TIME PROCESSES |            |                             |       |
| General            | ,                          |                           | 1                       |                  |              |                           |            |                             | ^     |
| Name*              | Customer Demo Survey       |                           | Pag                     | je Name *        | customer-dem | to-survey                 |            |                             |       |
| Status             | Active                     |                           | Pag                     | je Name Ext      | survey       |                           |            |                             |       |
| Options            |                            |                           |                         |                  |              |                           |            |                             |       |
| Availability       | Everyone                   |                           |                         | Rep              | eatable      | ×                         |            |                             |       |
| Configuration      | Default Page               |                           |                         | Randomize Qu     | restions     |                           |            |                             |       |
|                    |                            |                           |                         | Randomize A      | Answers      |                           |            |                             |       |
| Welcome Page       | 2                          |                           |                         |                  |              |                           |            |                             |       |
| Show Welcome Page  | $\checkmark$               |                           |                         |                  |              |                           |            |                             |       |
| Page Title *       | Welcome to our Test Survey |                           |                         |                  |              |                           |            |                             |       |
| Page Description * | This is our test survey    |                           |                         |                  |              |                           |            |                             |       |
|                    |                            |                           |                         |                  |              |                           |            |                             |       |
| Capture Anonymous  | Create Lead                |                           |                         |                  |              |                           |            |                             |       |
| Ouestions          |                            |                           |                         |                  |              |                           |            |                             |       |
|                    |                            |                           |                         |                  |              |                           |            |                             | ~     |
| Status             | Active                     |                           |                         |                  |              |                           |            |                             |       |
| Active             |                            |                           |                         |                  |              |                           |            |                             | в     |

With each recipient's response, an activity record is also created against the survey and the related recipient. The response activity will contact all the related answers as below.

| Microsoft Dynamics CRM 🗸 👘   MARKETING 🖌 Surveys   🗸            | Customer Demo Su   🗸                         | ① Create          | MyCRM Support AyrCRM Demo |
|-----------------------------------------------------------------|----------------------------------------------|-------------------|---------------------------|
|                                                                 |                                              |                   | ↑ ↓ J                     |
| SURVEY : INFORMATION                                            |                                              |                   |                           |
| Customer Demo Survey                                            |                                              |                   |                           |
| Survey Question Response Associ •                               |                                              | Search for record | ds Q                      |
| 🕂 ADD NEW SURVEY QUEST 🕼 BULK DELETE 📲 CHART PANE 👻 🗈 RUN REPOR | RT 🔻 🗓 EXPORT SURVEY QUESTIO                 |                   |                           |
| ✓ Question (Question) Name Sc                                   | ore Required (Q Type (Question) Created On ↑ |                   | <b>T</b> 0                |
| Pick the days of the we Monday                                  | 0.00 No Multiple Chec 03/02/2015 1           |                   |                           |
| Pick the days of the we Thursday                                | 0.00 No Multiple Chec 03/02/2015 1           |                   |                           |
| Pick the days of the we Friday                                  | 0.00 No Multiple Chec 03/02/2015 1           |                   |                           |
| What is your favourite c Blue                                   | 2.00 No Dropdown List 03/02/2015 1           |                   |                           |
| Why do you like these Start and end of the week                 | 0.00 No Multiple Lines 03/02/2015 1          |                   |                           |
| Pick the days of the we Monday                                  | 0.00 No Multiple Chec 06/02/2015 1           |                   |                           |
| Pick the days of the we Wednesday                               | 0.00 No Multiple Chec 06/02/2015 1           |                   |                           |
| Pick the days of the we Saturday                                | 0.00 No Multiple Chec 06/02/2015 1           |                   |                           |
| What is your favourite c Blue                                   | 2.00 No Dropdown List 06/02/2015 1           |                   |                           |
| Why do you like these Best days                                 | 0.00 No Multiple Lines 06/02/2015 1          |                   |                           |
| 1 - 10 of 10                                                    |                                              |                   | III 4 Page 1 ▶            |
| All # A B C D E F C                                             | SHIJKLMNOPQ                                  | R S T U V         | W X Y Z                   |
| Status Active                                                   |                                              |                   |                           |
| Active                                                          |                                              |                   | B                         |

If the recipients' record is then opened, the associated response will be seen in the activity history of the related record.

| 🖊 Microsoft Dynamics CRM 🖌 👘           | MARKETING v Contacts   v Anonymous Survey   v                          | () Create     | MyCRM Support NyCRM Demo |
|----------------------------------------|------------------------------------------------------------------------|---------------|--------------------------|
|                                        |                                                                        |               | R                        |
|                                        | urvev   Jser                                                           |               | Owner*                   |
|                                        |                                                                        |               | MyCRM Suppo              |
| Closed Activities ~                    |                                                                        | Search for re | cords D                  |
| Filter on: All                         | lude: Related "Regarding" Records                                      |               |                          |
| 🖄 ADD NEW ACTIVITY 👻 🔀 ADD EXISTING AC | tivity 🙀 Bulk delete 📲 chart pane * 🕑 run report * 📲 export activities |               |                          |
| ✓ Subject ↑                            | Activity Type Activity Status Priority Actual End                      |               | <b>T</b> 0               |
| Customer Demo Survey                   | Survey Response Completed Normal 06/02/2015 12:37                      |               |                          |
|                                        |                                                                        |               |                          |
|                                        |                                                                        |               |                          |
|                                        |                                                                        |               |                          |
|                                        |                                                                        |               |                          |
|                                        |                                                                        |               |                          |
|                                        |                                                                        |               |                          |
|                                        |                                                                        |               |                          |
| 1 - 1 of 1                             |                                                                        |               | H ∢ Page 1 ▶             |
| All # A B C                            | DEFGHIJKLMNOPQ.                                                        | R S T U V     | W X Y Z                  |
| Active                                 |                                                                        |               |                          |

As all of the data from the Survey tool is held in the CRM database, tools like advanced find and dashboards can be used to display information and data collated by the surveys. Using Dashboards.

As part of the standard setup of eSurvey a dashboard for survey data is created.

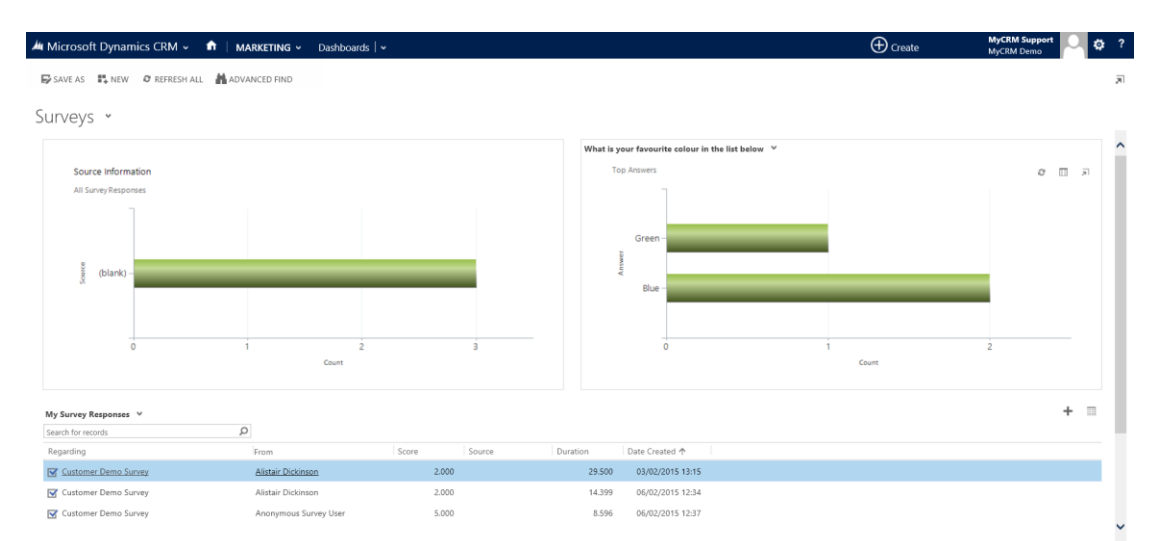

Various data and views are available and as questions are created, new views are defined within the system.

# Using Advanced Find with Surveys

As mentioned before, all the data that is created and collected using eSurvey is held within the CRM database. Meaning that this data can be analyzed using the inbuilt Advanced Find tools.

The screen shot below shows an example of getting a list of responses created by a survey, but by using the same principal you could easily get a list of contacts that had completed a Survey.

Search Criteria for Survey Responses

| Advanced Find - Microsoft Dynamics CRM - Windows Internet Explorer                                                                                                    | - 🗆 🗙                         |
|----------------------------------------------------------------------------------------------------|-------------------------------|
| // https://firebird.mycrmservice.net/main.aspx?extraqs=&pagetype=advancedfind                                                                                                    | A 📕                           |
| File         Advanced Find                                                                                                    | MyCRM Support ⑦<br>Firebird 🔺 |
| Query     Saved     Saved |                               |
| Look for: Survey Responses V Use Saved View: [new]                                                                                                    | $\checkmark$                  |
| Select                                                                                                    |                               |
| ✓ Regarding (Survey)                                                                                                    |                               |
| ✓ <u>Survey</u> <u>Equals</u> <u>My Test Survey</u> 0 □                                                                                                    |                               |
| Select                                                                                                    |                               |
|                                                                                                    |                               |
|                                                                                                    |                               |
|                                                                                                    | 🔍 100% 🔻 🦽                    |

From the example below that a list of related Survey responses are returned.

| Its all about You       Date Created       Advanced Find       Survey Response       Share       Shar                                                                                                    | https://firel | bird.mycrms    | ervice.net/main.aspx? | extraqs=&paget | ype=advancedfind |                       |                 |            |                              |          |           |            |
|----------------------------------------------------------------------------------------------------|---------------|----------------|-----------------------|----------------|------------------|-----------------------|-----------------|------------|------------------------------|----------|-----------|------------|
| File Advanced Find Survey Response   Image: Survey Survey Survey Response Conced - Survey Response Survey Response Survey Survey Response Survey Response Survey Response Anonymous Surve   Image: Survey Response Survey Response Anonymous Surve Survey Response Anonymous Surve   Image: Survey Response Survey Response Anonymous Surve Survey Response Anonymous Surve   Image: Survey Response Survey Response Anonymous Surve Survey Response Anonymous Surve   Image: Survey Response Customer Satisfaction 11/26/2012 11:24 AM Survey Response Anonymous Surve   Image: Survey Response Customer Satisfaction 11/26/2012 11:24 AM Survey Response Anonymous Surve   Image: Survey Response Customer Satisfaction 11/26/2012 11:24 AM Survey Response Anonymous Surve   Image: Survey Response Survey Response Anonymous Surve Image: Survey Response Anonymous Surve   Image: Survey Response Survey Response Anonymous Surve Image: Survey Response Anonymous Surve   Image: Survey Response Anonymous Surve Image: Survey Response Anonymous Surve   Image: Survey Response Survey Response Anonymous Surve   Image: Survey Response Anonymous Surve Image: Survey Response Anonymous Surve   Image: Survey Response Anonymous Surve Image: Survey Response Anonymous Surve   Image: Survey Response Anonymous Surve Image: Survey Response <th></th> <th></th> <th>List Tools</th> <th></th> <th></th> <th>🕌 Mie</th> <th>rosoft Dynar:</th> <th>nics CRM</th> <th></th> <th></th> <th></th> <th>MyCRM Supp</th>             |               |                | List Tools            |                |                  | 🕌 Mie                 | rosoft Dynar:   | nics CRM   |                              |          |           | MyCRM Supp |
| Advance         Conned         Unrollow         Share         Share                                                                                                    | le Adva       | anced Find     | Survey Responses      |                |                  |                       |                 |            |                              |          |           | Fireb      |
| Add to Queue Asign Survey   Records Collaborate   Collaborate Porcess   Collaborate Porcess   Data                                                                                                    |               | 🅜 🦼 Ac         | tivate                | 🍇 Connect ,    | - 🔏 Unfollow     | 2                     | 詞 Sha           | ire        | <i>C</i>                     | 2        |           |            |
| ews       Surger       esponse       esponse       esponse       esponse       esponse       esponse       esponse       esponse         Subject *       Date Created       Activity Type       From             Data         Subject *       Date Created       Activity Type       From                                                                                                    | -8            | 🆾 🎎 De         | activate              | 🖄 Add to Qu    | eue              |                       | roo 🚮           | oy a Link  |                              |          | Sec.      |            |
| RecordsCollaborateProcessDataSubject *Date CreatedActivity TypeFromCustomer Satisfaction11/26/2012 210 PMSurvey ResponseAnonymous SurveCustomer Satisfaction11/26/2012 11:24 AMSurvey ResponseAnonymous SurveCustomer Satisfaction11/26/2012 11:24 AMSurvey ResponseAfordable EquiprCustomer Satisfaction11/26/2012 11:01 AMSurvey ResponseAfordable EquiprCustomer Satisfaction12/17/2012 249 PMSurvey ResponseAnonymous SurveLit is all about You11/26/2012 11:01 AMSurvey ResponseAnonymous SurveIt is all about You11/26/2012 11:01 AMSurvey ResponseAnonymous SurveIt is all about You11/26/2012 11:01 AMSurvey ResponseAnonymous SurveIt is all about You2/8/2013 11:2 PMSurvey ResponseAnonymous SurveIt is all about You2/8/2013 11:2 PMSurvey ResponseAnonymous SurveMy Test Survey11/26/2012 11:01 AMSurvey ResponseAnonymous SurveMy Test Survey2/8/2013 11:2 PMSurvey ResponseAnonymous SurveMy Test Survey2/8/2013 11:2 PMSurvey ResponseAnonymous SurveMy Test Survey2/18/2013 11:5 PMSurvey ResponseAnonymous SurveMy Test Survey2/18/2013 11:5 PMSurvey ResponseAnonymous SurveMy Test Survey2/18/2013 11:5 PMSurvey ResponseAnonymous SurveMy Test Survey2/18/2013 11:5 PMSurvey ResponseAnonymous Surve <t< td=""><td>sponse b</td><td>Edit 🗙 De</td><td>lete Survey Response</td><td>&amp;+ Follow</td><td></td><td>Assign Sui<br/>Respons</td><td>vey<br/>es 📊 E-m</td><td>ail a Link</td><td>Run Start<br/>Workflow Dialog</td><td>Report -</td><td>Responses</td><td></td></t<>                                    | sponse b      | Edit 🗙 De      | lete Survey Response  | &+ Follow      |                  | Assign Sui<br>Respons | vey<br>es 📊 E-m | ail a Link | Run Start<br>Workflow Dialog | Report - | Responses |            |
| Subject +Date CreatedActivity TypeFromCustomer Satisfaction11/26/2012 21:0 PMSurvey ResponseAnonymous SurveCustomer Satisfaction11/26/2012 11:24 AMSurvey ResponseAnonymous SurveCustomer Satisfaction11/26/2012 11:24 AMSurvey ResponseAnonymous SurveCustomer Satisfaction11/2/2012 21:49 PMSurvey ResponseChris ThomasCustomer Satisfaction12/17/2012 24:49 PMSurvey ResponseAnonymous SurveCustomer Satisfaction11/26/2012 11:01 AMSurvey ResponseAnonymous SurveIt is all about You11/26/2012 11:01 AMSurvey ResponseAnonymous SurveIt is all about You11/26/2012 12:00 PMSurvey ResponseAnonymous SurveIt is all about You2/8/2013 11:2 PMSurvey ResponseAnonymous SurveIt is all about You2/8/2013 11:2 PMSurvey ResponseAnonymous SurveMy Test Survey11/26/2012 12:00 PMSurvey ResponseAnonymous SurveMy Test Survey2/8/2013 11:2 PMSurvey ResponseAnonymous SurveMy Test Survey2/8/2013 11:2 PMSurvey ResponseAnonymous SurveMy Test Survey2/8/2013 11:2 PMSurvey ResponseAnonymous SurveMy Test Survey2/8/2013 11:2 PMSurvey ResponseAnonymous SurveMy Test Survey2/18/2013 11:15 PMSurvey ResponseAnonymous SurveMy Test Survey2/18/2013 11:15 PMSurvey ResponseAnonymous SurveMy Test Survey2/18/2013 11:15 PMSurvey Response                                                                                                    |               | Record         | s                     |                | Collab           | orate                 |                 |            | Process                      |          | Data      |            |
| Image: Statisfaction       11/26/2012 2:10 PM       Survey Response       Anonymous Surve         Image: Statisfaction       11/26/2012 1:124 AM       Survey Response       Anonymous Surve         Image: Statisfaction       11/26/2012 1:124 AM       Survey Response       Chris Thomas         Image: Statisfaction       11/26/2013 1:12 PM       Survey Response       Chris Thomas         Image: Statisfaction       11/26/2013 1:32 PM       Survey Response       Anonymous Surve         Image: Statisfaction       11/26/2012 1:01 AM       Survey Response       Anonymous Surve         Image: Statisfaction       11/26/2012 1:01 AM       Survey Response       Anonymous Surve         Image: Statisfaction       11/26/2012 1:01 AM       Survey Response       Anonymous Surve         Image: Statisfaction       11/26/2012 1:01 AM       Survey Response       Anonymous Surve         Image: Statisfaction       11/26/2012 1:01 AM       Survey Response       Anonymous Surve         Image: Statisfaction       11/26/2013 1:12 PM       Survey Response       Anonymous Surve         Image: Statisfaction       11/26/2013 1:12 PM       Survey Response       Anonymous Surve         Image: Statisfaction       11/26/2013 1:12 PM       Survey Response       Anonymous Surve         Image: Statisfaction       11/26/2013 1:12 PM </td <td>Subje</td> <td>ect 🔺</td> <td></td> <td></td> <td>Date Created</td> <td>Activ</td> <td>rity Type</td> <td>From</td> <td></td> <td></td> <td></td> <td></td> | Subje         | ect 🔺          |                       |                | Date Created     | Activ                 | rity Type       | From       |                              |          |           |            |
| Customer Satisfaction       11/26/2012 11:24 AM       Survey Response       Anonymous Surve         Customer Satisfaction       1/8/2013 41:2 PM       Survey Response       Affordable Equipi         Customer Satisfaction       1/7/2013 339 PM       Survey Response       Affordable Equipi         Customer Satisfaction       1/7/2012 424 PM       Survey Response       Anonymous Surve         E       Customer Satisfaction       11/26/2012 11:01 AM       Survey Response       Anonymous Surve         E       It is all about You       11/26/2012 11:01 AM       Survey Response       Anonymous Surve         E       It is all about You       11/26/2012 11:01 AM       Survey Response       Anonymous Surve         E       It is all about You       2/8/2013 11:24 M       Survey Response       Anonymous Surve         E       It is all about You       2/8/2013 11:24 M       Survey Response       Anonymous Surve         E       M Test Survey       1/1/29/2012 12:10 PM       Survey Response       Anonymous Surve         M Test Survey       12/17/2012 436 PM       Survey Response       Anonymous Surve         M Test Survey       2/18/2013 11:15 PM       Survey Response       Anonymous Surve         M Test Survey       2/18/2013 11:17 PM       Survey Response       Anonymous Surve                                                                                                    | 📔 Custo       | omer Satisfact | ion                   |                | 11/26/2012 2:1   | 0 PM Surv             | ey Response     | Anony      | mous Surve                   |          |           |            |
| Customer Satisfaction       1/8/2013 4:12 PM       Survey Response       Chris Thomas         Customer Satisfaction       1/7/2013 3:39 PM       Survey Response       Anfordable Equipr         Customer Satisfaction       1/7/2012 2:49 PM       Survey Response       Anonymous Surve         It is all about You       11/26/2012 11:01 AM       Survey Response       Anonymous Surve         It is all about You       11/26/2012 11:01 AM       Survey Response       Anonymous Surve         It is all about You       11/26/2012 11:01 AM       Survey Response       Anonymous Surve         It is all about You       2/8/2013 11:2 PM       Survey Response       Anonymous Surve         It is all about You       2/8/2013 11:2 PM       Survey Response       Anonymous Surve         It is all about You       2/8/2013 11:2 PM       Survey Response       Anonymous Surve         It is all about You       2/8/2013 12:48 PM       Survey Response       Anonymous Surve         It is all about You       2/8/2013 12:48 PM       Survey Response       Anonymous Surve         My Test Survey       1/2/7/2012 4:36 PM       Survey Response       Anonymous Surve         My Test Survey       2/8/2013 11:47 PM       Survey Response       Anonymous Surve         My Test Survey       2/8/2013 11:5 PM       Survey Response                                                                                                    | Custo         | omer Satisfact | tion                  |                | 11/26/2012 11:2  | 4 AM Surv             | ey Response     | Anony      | mous Surve                   |          |           |            |
| Customer Satisfaction       1/7/2013 3/39 PM       Survey Response       Affordable Equipi         Customer Satisfaction       12/77/2012 2/49 PM       Survey Response       Anonymous Surve         It is all about You       11/26/2012 11:01 AM       Survey Response       Anonymous Surve         It is all about You       11/26/2012 11:01 AM       Survey Response       Anonymous Surve         It is all about You       11/26/2012 11:01 AM       Survey Response       Anonymous Surve         It is all about You       2/8/2013 11:24 BM       Survey Response       Anonymous Surve         It is all about You       2/8/2013 11:24 BM       Survey Response       Anonymous Surve         It is all about You       2/8/2013 11:24 BM       Survey Response       Anonymous Surve         It is all about You       2/8/2013 12:48 PM       Survey Response       Anonymous Surve         It is all about You       2/8/2013 12:48 PM       Survey Response       Anonymous Surve         It is all about You       2/8/2013 12:48 PM       Survey Response       Anonymous Surve         M Ytest Survey       11/27/2012 4:36 PM       Survey Response       Anonymous Surve         M Ytest Survey       2/6/2013 4:06 PM       Survey Response       Anonymous Surve         M Ytest Survey       2/8/2013 1:15 PM       Survey Respons                                                                                                    | Custo         | omer Satisfact | tion                  |                | 1/8/2013 4:1     | 2 PM Surv             | ey Response     | Chris 1    | homas                        |          |           |            |
| Customer Satisfaction       12/17/2012 249 PM       Survey Response       Anonymous Surve         It is all about You       11/26/2012 11:01 AM       Survey Response       Anonymous Surve         It is all about You       11/26/2012 11:01 AM       Survey Response       Anonymous Surve         It is all about You       11/26/2012 11:01 AM       Survey Response       Anonymous Surve         It is all about You       11/26/2012 10:01 AM       Survey Response       Anonymous Surve         It is all about You       2/8/2013 11:24 PM       Survey Response       Anonymous Surve         It is all about You       2/8/2013 11:24 PM       Survey Response       Anonymous Surve         MY Test Survey       11/29/2012 12:01 PM       Survey Response       Anonymous Surve         MY Test Survey       12/17/2012 4:36 PM       Survey Response       Anonymous Surve         MY Test Survey       2/6/2013 4:08 PM       Survey Response       Anonymous Surve         MY Test Survey       2/18/2013 1:15 PM       Survey Response       Anonymous Surve         MY Test Survey       2/18/2013 1:15 PM       Survey Response       Anonymous Surve         MY Test Survey       1/12/2012 1:47 AM       Survey Response       Anonymous Surve         My Test Survey       1/12/2012 1:147 AM       Survey Response       A                                                                                                    | Custo         | omer Satisfact | tion                  |                | 1/7/2013 3:3     | 9 PM Surv             | ey Response     | Afford     | able Equipr                  |          |           |            |
| Image: It is all about You       11/26/2012 11:01 AM       Survey Response       Anonymous Surve         Image: It is all about You       11/26/2012 12:06 PM       Survey Response       Anonymous Surve         Image: It is all about You       11/26/2012 12:06 PM       Survey Response       Anonymous Surve         Image: It is all about You       2/8/2013 11:21 PM       Survey Response       Anonymous Surve         Image: It is all about You       2/8/2013 11:21 PM       Survey Response       Anonymous Surve         Image: It is all about You       2/8/2013 11:21 PM       Survey Response       Anonymous Surve         Image: It is all about You       2/8/2013 11:24 PM       Survey Response       Anonymous Surve         Image: It is all about You       2/8/2013 11:24 PM       Survey Response       Anonymous Surve         Image: It is all about You       2/8/2013 12:48 PM       Survey Response       Anonymous Surve         Image: It is all about You       2/8/2013 12:48 PM       Survey Response       Anonymous Surve         Image: It is all about You       2/8/2013 11:51 PM       Survey Response       Anonymous Surve         Image: It is all about You       2/8/2013 11:51 PM       Survey Response       Anonymous Surve         Image: It is all about You       2/8/2013 11:51 PM       Survey Response       Anonymous Surve                                                                                                    | 📔 Custo       | omer Satisfact | tion                  |                | 12/17/2012 2:4   | 9 PM Surv             | ey Response     | Anony      | mous Surve                   |          |           |            |
| Image: Install about You       11/26/2012 11:01 AM Survey Response Anonymous Surve         Image: Install about You       11/26/2012 12:06 FM Survey Response Anonymous Surve         Image: Install about You       2/8/2013 11:22 FM Survey Response Anonymous Surve         Image: Install about You       2/8/2013 11:22 FM Survey Response Anonymous Surve         Image: Install about You       2/8/2013 12:24 FM Survey Response Anonymous Surve         Image: Install about You       2/8/2013 12:24 FM Survey Response Anonymous Surve         Image: Install about You       11/29/2012 12:10 FM Survey Response Anonymous Surve         Image: Install about You       11/29/2012 12:10 FM Survey Response Anonymous Surve         Image: Install about You       12/17/2012 4:36 FM Survey Response Anonymous Surve         Image: Install about You       12/17/2012 4:36 FM Survey Response Anonymous Surve         Image: Install Bout You       2/18/2013 1:15 FM Survey Response Anonymous Surve         Image: Install Survey       2/18/2013 1:15 FM Survey Response Anonymous Surve         Image: Install Survey       11/29/2012 11:47 AM Survey Response Anonymous Surve         Image: Install Survey       11/29/2012 11:47 AM Survey Response Anonymous Surve         Image: Install Survey       2/18/2013 12:48 FM Survey Response Anonymous Surve         Image: Install Survey       2/18/2013 12:48 FM Survey Response Anonymous Surve         Image: Install Survey                                    | ] 📔 Itisa     | ll about You   |                       |                | 11/26/2012 11:0  | 1 AM Surv             | ey Response     | Anony      | mous Surve                   |          |           |            |
| It is all about You       11/26/2012 12:06 PM       Survey Response       Anonymous Surve         It is all about You       2/8/2013 11:22 PM       Survey Response       Anonymous Surve         It is all about You       2/8/2013 11:22 PM       Survey Response       Anonymous Surve         It is all about You       2/8/2013 11:22 PM       Survey Response       Anonymous Surve         My Test Survey       11/29/2012 12:10 PM       Survey Response       Anonymous Surve         My Test Survey       12/17/2012 4:36 PM       Survey Response       Anonymous Surve         My Test Survey       12/17/2012 4:36 PM       Survey Response       Anonymous Surve         My Test Survey       2/6/2013 100 PM       Survey Response       Anonymous Surve         My Test Survey       2/6/2013 100 PM       Survey Response       Anonymous Surve         My Test Survey       11/29/2012 11:17 AM       Survey Response       Anonymous Surve         My Test Survey       11/29/2013 11:24 PM       Survey Response       Anonymous Surve         My Test Survey       2/18/2013 12:48 PM       Survey Response       Anonymous Surve         My Test Survey       2/18/2013 12:48 PM       Survey Response       Anonymous Surve         My Test Survey       2/18/2013 12:48 PM       Survey Response       Anonymous Surve                                                                                                    | 🔋 📔 Itisa     | ll about You   |                       |                | 11/26/2012 11:0  | 1 AM Surv             | ey Response     | Anony      | mous Surve                   |          |           |            |
| Image: Initial and Source You       2/8/2013 1:12 PM       Survey Response       Anonymous Surve         Image: Initial and Source You       2/8/2013 1:248 PM       Survey Response       Anonymous Surve         Image: Initial and Source You       11/29/2012 1:210 PM       Survey Response       Anonymous Surve         Image: Initial Anonymous Surve       11/29/2012 1:210 PM       Survey Response       Anonymous Surve         Image: Initial Anonymous Surve       11/29/2012 1:210 PM       Survey Response       Anonymous Surve         Image: Initial Anonymous Surve       4/9/2013 4:06 PM       Survey Response       Anonymous Surve         Image: Initial Anonymous Surve       2/6/2013 4:06 PM       Survey Response       Anonymous Surve         Image: Initial Anonymous Surve       2/6/2013 4:06 PM       Survey Response       Anonymous Surve         Image: Initial Anonymous Surve       2/6/2013 1:05 PM       Survey Response       Anonymous Surve         Image: Initial Anonymous Surve       11/7/2012 1:147 AM       Survey Response       Anonymous Surve         Image: Initial Anonymous Surve       2/18/2013 1:248 PM       Survey Response       Anonymous Surve         Image: Initial Anonymous Surve       2/18/2013 1:248 PM       Survey Response       Anonymous Surve         Image: Initial Anonymous Surve       2/18/2013 1:248 PM       Survey Respons                                                                                                    | 📔 Itisa       | ll about You   |                       |                | 11/26/2012 12:0  | 6 PM Surv             | ey Response     | Anony      | mous Surve                   |          |           |            |
| Image: Install about You       2/8/2013 12:48 PM       Survey Response       Anonymous Surve         Image: Install About You       11/29/2012 12:10 PM       Survey Response       Alistair Dickinson         Image: Install About You       12/17/2012 4:36 PM       Survey Response       Anonymous Surve         Image: Install About You       12/17/2012 4:36 PM       Survey Response       Anonymous Surve         Image: Install About You       2/6/2013 4:08 PM       Survey Response       Anonymous Surve         Image: Install About You       2/6/2013 4:08 PM       Survey Response       Anonymous Surve         Image: Install About You       2/6/2013 4:08 PM       Survey Response       Anonymous Surve         Image: Install About You       2/6/2013 4:08 PM       Survey Response       Anonymous Surve         Image: Install About You       2/18/2013 1:15 PM       Survey Response       Anonymous Surve         Image: Install About You       2/18/2013 1:14 PM       Survey Response       Anonymous Surve         Image: Install About You       2/18/2013 1:24 BPM       Survey Response       Anonymous Surve         Image: Install About You       2/18/2013 1:24 BPM       Survey Response       Anonymous Surve         Image: Install About You       2/18/2013 1:24 BPM       Survey Response       Anonymous Surve         Image:                                                                                                    | 📔 Itisa       | ll about You   |                       |                | 2/8/2013 1:1     | 2 PM Surv             | ey Response     | Anony      | mous Surve                   |          |           |            |
| My Test Survey         11/29/2012 12:10 PM         Survey Response         Alistair Dickinson           My Test Survey         12/17/2012 4:35 PM         Survey Response         Anonymous Surve           My Test Survey         4/9/2013 4:06 PM         Survey Response         Anonymous Surve           My Test Survey         2/6/2013 4:06 PM         Survey Response         Anonymous Surve           My Test Survey         2/18/2013 1:15 PM         Survey Response         Anonymous Surve           My Test Survey         1/1/2013 3:06 PM         Survey Response         Anonymous Surve           My Test Survey         1/1/20/2012 11:47 AM         Survey Response         Anonymous Surve           My Test Survey         1/1/20/2012 11:47 AM         Survey Response         Anonymous Surve           My Test Survey         1/2/17/2012 13:48 PM         Survey Response         Anonymous Surve           My Test Survey         1/2/12/2012 11:47 AM         Survey Response         Anonymous Surve           My Test Survey         1/2/12/2012 13:24 PM         Survey Response         Anonymous Surve           My Test Survey         1/2/12/2012 2:32 PM         Survey Response         Anonymous Surve           My Test Survey         1/2/12/2012 2:32 PM         Survey Response         Anonymous Surve           My Test Survey                                                                                                    | ] 🧕 Itisa     | ll about You   |                       |                | 2/8/2013 12:4    | 8 PM Surv             | ey Response     | Anony      | mous Surve                   |          |           |            |
| Image: My Test Survey     12/17/2012.4:36 PM     Survey Response     Anonymous Surve       Image: My Test Survey     4/9/2013.4:06 PM     Survey Response     Anonymous Surve       Image: My Test Survey     2/2/2013.4:06 PM     Survey Response     Anonymous Surve       Image: My Test Survey     2/2/2013.4:06 PM     Survey Response     Alistair Dickinson       Image: My Test Survey     2/18/2013.1:15 PM     Survey Response     Anonymous Surve       Image: My Test Survey     11//2013.3:08 PM     Survey Response     Anonymous Surve       Image: My Test Survey     11//2013.3:08 PM     Survey Response     Anonymous Surve       Image: My Test Survey     11//2013.3:08 PM     Survey Response     Anonymous Surve       Image: My Test Survey     2/18/2013.1:147 AM     Survey Response     Anonymous Surve       Image: My Test Survey     2/18/2013.1:248 PM     Survey Response     Anonymous Surve       Image: My Test Survey     2/18/2013.1:248 PM     Survey Response     Anonymous Surve       Image: My Test Survey     2/18/2013.1:248 PM     Survey Response     Anonymous Surve       Image: My Test Survey     2/18/2013.1:248 PM     Survey Response     Anonymous Surve       Image: My Test Survey     2/16/2013.3:358 PM     Survey Response     Anonymous Surve       Image: My Test Survey     2/12/2012.2:37 PM     Survey Respon                                                                                                    | 1 🧕 Му Те     | st Survey      |                       |                | 11/29/2012 12:1  | 0 PM Surv             | ey Response     | e Alistai  | r Dickinson                  |          |           |            |
| Image: My Test Survey     4/9/2013 4:06 PM     Survey Response     Anonymous Surve       Image: My Test Survey     2/6/2013 4:06 PM     Survey Response     Alistair Dickinson       Image: My Test Survey     2/18/2013 1:15 PM     Survey Response     Anonymous Surve       Image: My Test Survey     2/18/2013 1:15 PM     Survey Response     Anonymous Surve       Image: My Test Survey     11/2/2012 1:147 AM     Survey Response     Anonymous Surve       Image: My Test Survey     2/18/2013 1:248 PM     Survey Response     Anonymous Surve       Image: My Test Survey     2/18/2013 1:248 PM     Survey Response     Anonymous Surve       Image: My Test Survey     2/18/2013 1:248 PM     Survey Response     Anonymous Surve       Image: My Test Survey     2/18/2013 1:248 PM     Survey Response     Anonymous Surve       Image: My Test Survey     2/18/2013 1:248 PM     Survey Response     Anonymous Surve       Image: My Test Survey     2/18/2013 1:248 PM     Survey Response     Anonymous Surve       Image: My Test Survey     2/18/2013 1:248 PM     Survey Response     Anonymous Surve       Image: My Test Survey     2/18/2013 1:248 PM     Survey Response     Anonymous Surve       Image: My Test Survey     2/18/2013 2:248 PM     Survey Response     Anonymous Surve       Image: My Test Survey     2/18/2013 2:237 PM     Surve                                                                                                    | 📔 My Te       | st Survey      |                       |                | 12/17/2012 4:3   | 6 PM Surv             | ey Response     | e Anony    | mous Surve                   |          |           |            |
| Image: My Test Survey     2/6/2013 4:08 PM     Survey Response     Alistair Dickinson       Image: My Test Survey     2/18/2013 1:15 PM     Survey Response     Anonymous Surve       Image: My Test Survey     1//2/2013 1:15 PM     Survey Response     Anonymous Surve       Image: My Test Survey     1//2/2012 1:147 AM     Survey Response     Anonymous Surve       Image: My Test Survey     2/18/2013 1:248 PM     Survey Response     Anonymous Surve       Image: My Test Survey     2/18/2013 1:248 PM     Survey Response     Anonymous Surve       Image: My Test Survey     2/18/2013 1:248 PM     Survey Response     Anonymous Surve       Image: My Test Survey     2/18/2013 1:248 PM     Survey Response     Anonymous Surve       Image: My Test Survey     2/18/2013 1:248 PM     Survey Response     Anonymous Surve       Image: My Test Survey     2/18/2013 1:248 PM     Survey Response     Anonymous Surve       Image: My Test Survey     2/18/2013 1:248 PM     Survey Response     Anonymous Surve       Image: My Test Survey     2/16/2013 1:248 PM     Survey Response     Anonymous Surve       Image: My Test Survey     2/16/2013 2:37 PM     Survey Response     Anonymous Surve       Image: My Test Survey     2/16/2012 2:37 PM     Survey Response     Anonymous Surve       Image: My Test Survey     2/12/2012 2:20 PM     Survey                                                                                                    | ] 📔 MyTe      | est Survey     |                       |                | 4/9/2013 4:0     | 6 PM Surv             | ey Response     | e Anony    | mous Surve                   |          |           |            |
| My Text Survey         2/18/2013 11:15 PM         Survey Response         Anonymous Surve           My Text Survey         1/7/2013 308 PM         Survey Response         Anonymous Surve           My Text Survey         11/29/2012 11:47 AM         Survey Response         Anonymous Surve           My Text Survey         2/18/2013 11:48 PM         Survey Response         Anonymous Surve           My Text Survey         2/18/2013 11:48 PM         Survey Response         Anonymous Surve           My Text Survey         2/18/2013 12:48 PM         Survey Response         Anonymous Surve           My Text Survey         12/17/2012 4:34 PM         Survey Response         Anonymous Surve           My Text Survey         2/6/2013 3:58 PM         Survey Response         Anonymous Surve           My Text Survey         2/6/2013 2:32 PM         Survey Response         Anonymous Surve           My Text Survey         2/12/2012 2:37 PM         Survey Response         Anonymous Surve           Guick Fire         9/12/2012 2:37 PM         Survey Response         Anonymous Surve                                                                                                    | ] 🧕 My Te     | est Survey     |                       |                | 2/6/2013 4:0     | 8 PM Surv             | ey Response     | e Alistai  | r Dickinson                  |          |           |            |
| Image: My Test Survey     1/7/2013 3:08 PM     Survey Response     Anonymous Surve       Image: My Test Survey     11/29/2012 11:47 AM     Survey Response     Anonymous Surve       Image: My Test Survey     2/18/2013 12:48 PM     Survey Response     Anonymous Surve       Image: My Test Survey     2/18/2013 12:48 PM     Survey Response     Anonymous Surve       Image: My Test Survey     12/17/2012 4:34 PM     Survey Response     Anonymous Surve       Image: My Test Survey     2/6/2013 3:58 PM     Survey Response     Alistair Dickinson       Image: My Test Survey     9/12/2012 2:37 PM     Survey Response     Anonymous Surve       Image: My Test Survey     9/12/2012 2:20 PM     Survey Response     Anonymous Surve                                                                                                    | ] 📔 My Te     | est Survey     |                       |                | 2/18/2013 1:1    | 5 PM Surv             | ey Response     | e Anony    | mous Surve                   |          |           |            |
| My Test Survey         11/29/2012 11:47 AM         Survey Response         Anonymous Surve           My Test Survey         2/18/2013 12:48 PM         Survey Response         Anonymous Surve           My Test Survey         12/17/2012 4:34 PM         Survey Response         Anonymous Surve           My Test Survey         2/6/2013 3:58 PM         Survey Response         Anonymous Surve           My Test Survey         2/6/2013 3:58 PM         Survey Response         Anonymous Surve           Quick Fire         9/12/2012 2:37 PM         Survey Response         Anonymous Surve                                                                                                    | ] 📔 My Te     | st Survey      |                       |                | 1/7/2013 3:0     | 8 PM Surv             | ey Response     | e Anony    | mous Surve                   |          |           |            |
| Image: My Test Survey         2/18/2013 12/48 PM         Survey Response         Anonymous Surve           Image: My Test Survey         12/17/2012 4:34 PM         Survey Response         Anonymous Surve           Image: My Test Survey         2/6/2013 3:58 PM         Survey Response         Alistair Dickinson           Image: My Cest Survey         2/6/2013 2:37 PM         Survey Response         Anonymous Surve           Image: My Cest Survey         2/6/2013 2:37 PM         Survey Response         Anonymous Surve           Image: My Cest Survey         9/12/2012 2:37 PM         Survey Response         Anonymous Surve                                                                                                    | ] 🧕 My Te     | st Survey      |                       |                | 11/29/2012 11:4  | 7 AM Surv             | ey Response     | e Anony    | mous Surve                   |          |           |            |
| Image: My Test Survey         12/17/2012 4:34 PM Survey Response         Anonymous Surve           Image: My Test Survey         2/6/2013 3:58 PM Survey Response         Alistair Dickinson           Image: Quick Fire         9/12/2012 2:20 PM         Survey Response         Anonymous Surve           Image: Quick Fire         9/12/2012 2:20 PM         Survey Response         Anonymous Surve                                                                                                    | ] 🧕 My Te     | st Survey      |                       |                | 2/18/2013 12:4   | 8 PM Surv             | ey Response     | e Anony    | mous Surve                   |          |           |            |
| My Test Survey         2/6/2013 3:58 PM         Survey Response         Alistair Dickinson           Image: Quick Fire         9/12/2012 2:37 PM         Survey Response         Anonymous Surve           Image: Quick Fire         9/12/2012 2:20 PM         Survey Response         Anonymous Surve                                                                                                    | ] 🧕 My Te     | st Survey      |                       |                | 12/17/2012 4:3   | 4 PM Surv             | ey Response     | e Anony    | mous Surve                   |          |           |            |
| Quick Fire         9/12/2012 2:37 PM         Survey Response         Anonymous Surve           Quick Fire         9/12/2012 2:20 PM         Survey Response         Anonymous Surve                                                                                                    | ] 🧕 My Te     | st Survey      |                       |                | 2/6/2013 3:5     | 8 PM Surv             | ey Response     | e Alistai  | r Dickinson                  |          |           |            |
| Quick Fire         9/12/2012 2:20 PM         Survey Response         Anonymous Surve                                                                                                    | ] 🧧 Quick     | : Fire         |                       |                | 9/12/2012 2:3    | 7 PM Surv             | ey Response     | e Anony    | mous Surve                   |          |           |            |
|                                                                                                    | Quick         | Fire           |                       |                | 9/12/2012 2:2    | 0 PM Surv             | ey Response     | e Anony    | mous Surve                   |          |           |            |
| Quick Fire         9/12/2012 2:25 PM         Survey Response         Anonymous Surve                                                                                                    | Quick         | Fire           |                       |                | 9/12/2012 2:2    | 5 PM Surv             | ey Response     | e Anony    | mous Surve                   |          |           |            |
| Quick Fire 9/12/2012 2:32 PM Survey Response Anonymous Surve                                                                                                    | ] 🧾 Quick     | Fire           |                       |                | 9/12/2012 2:3    | 2 PM Surv             | ey Response     | e Anony    | mous Surve                   |          |           |            |
| Quick Fire         9/20/2012 3:15 PM         Survey Response         Anonymous Surve                                                                                                    | ] 📔 Quick     | Fire           |                       |                | 9/20/2012 3:1    | 5 PM Surv             | ey Response     | e Anony    | mous Surve                   |          |           |            |

# **Getting Help**

you are currently working on.

We think Microsoft Dynamics is intuitive and straightforward to use, but we all need a little assistance at times. If you have trouble with anything during your trial, it's good to know that there are plenty of places you can turn to for help.

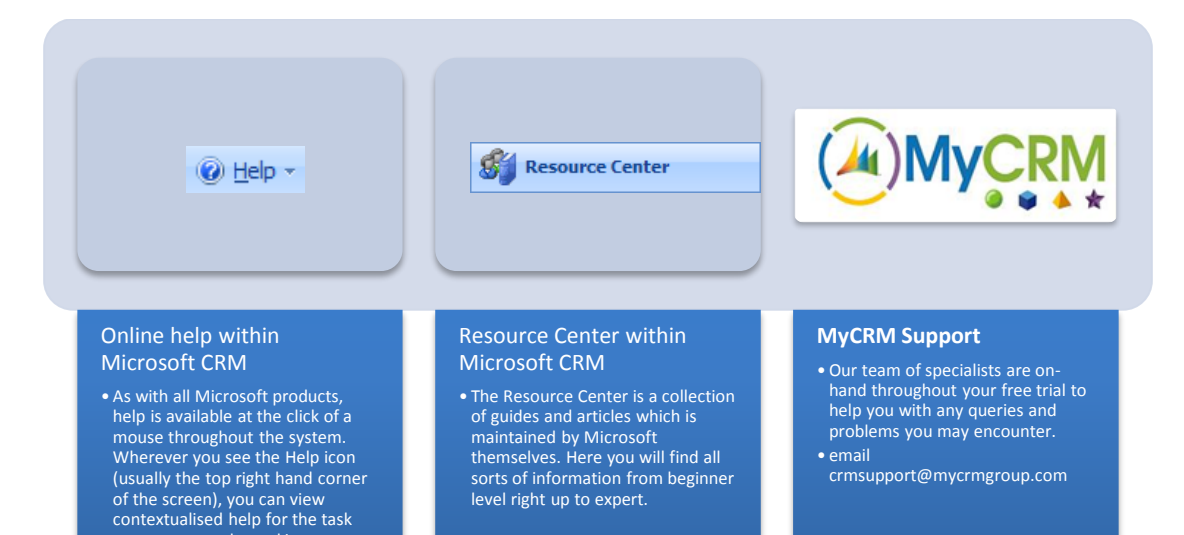

<u>MyCRM Extended – Working With eSurvey</u>